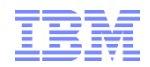

### IBM Debug Tool JCL Wizard

#### **IBM** Technical Preview

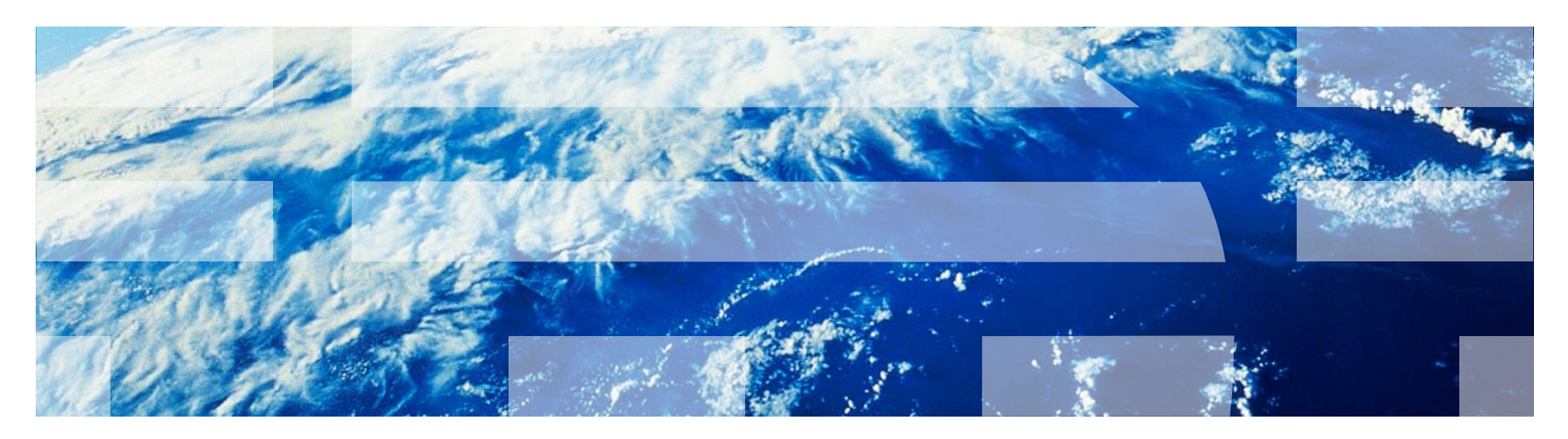

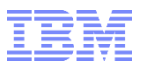

**Debug Tool Wizard** 

## **Debug Tool Wizard**

### **Help Information**

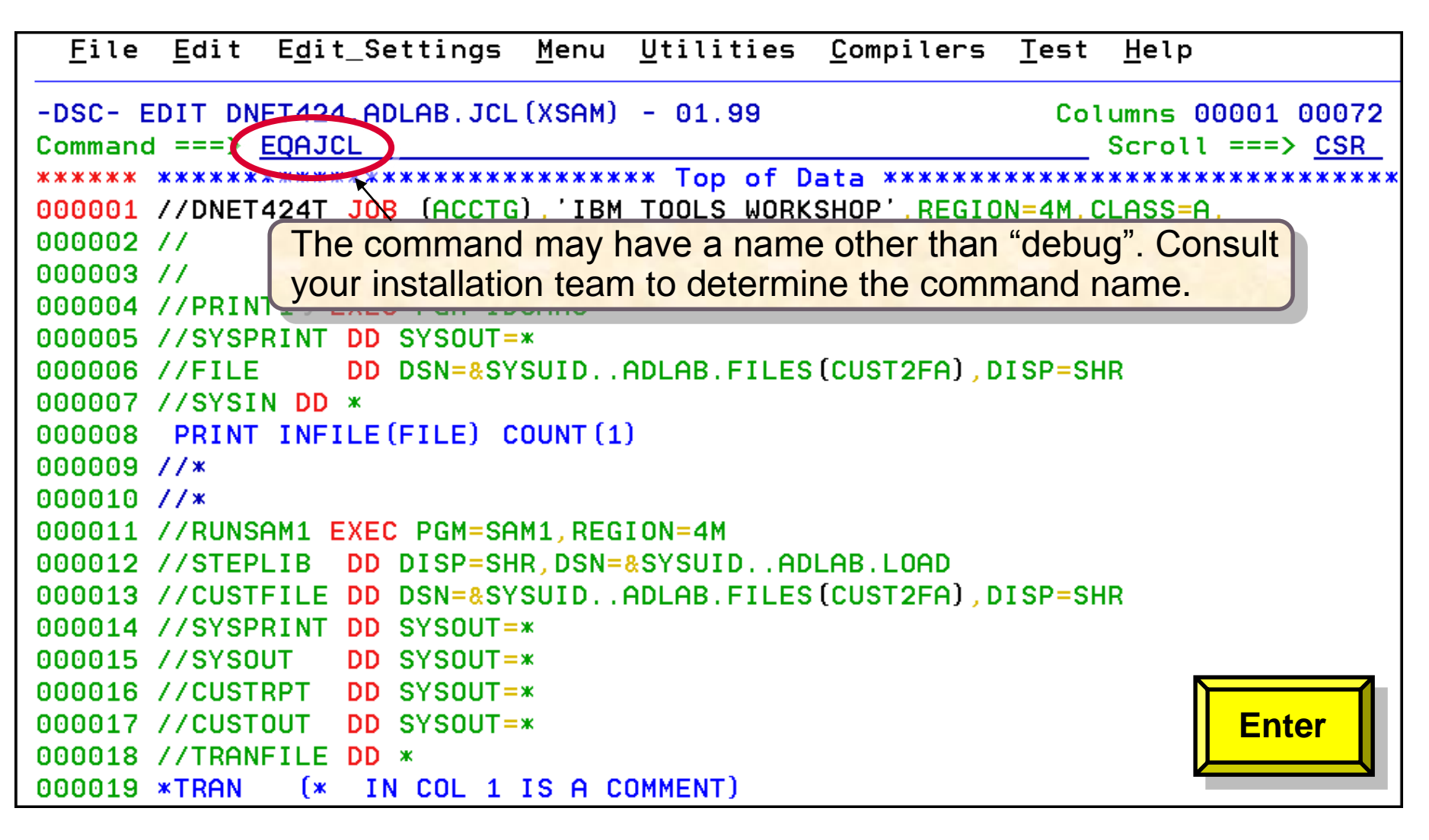

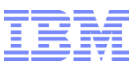

|        | File Edit Edit_Settings Menu Utilities Compilers Test       | Help           |
|--------|-------------------------------------------------------------|----------------|
| E<br>C | Debug Tool JCL Wizard Option Selection                      | 00072<br>> CSR |
| ж      | Choose one of the following options:                        | *****          |
| Θ      | <u>T</u> G - Debug Tool GUI (Remote Debugger)               |                |
| Θ      | T - Debug Tool Terminal Interface Manager                   |                |
| Θ      | M - Debug Tool Main Frame Interface                         |                |
| Θ      | R - Remove Debug Tool JCL Lines                             |                |
| Θ      | D - Delay Debug Tool Invocation                             |                |
| Θ      | C - Code Coverage Only (No Debug Session)                   |                |
| Θ      |                                                             |                |
| Θ      | An "A" or "B" line command may be used to place the state   | ments.         |
| Θ      | If no "A" or "B" line command is provided, programs are l   | isted.         |
| Θ      |                                                             |                |
| Θ      | Press Enter to continue.                                    |                |
| Θ      | Press PF1 for additional information.                       |                |
| Θ      | "A" and "B" can be used to place the Debug Tool Statements" |                |
| Θ      |                                                             | RCHG           |
| Θ      | F7=UP F8=DOWN F9=SWAP F10=LEFT F11=RIGHT                    |                |
| Θ      |                                                             |                |
| 00     | 0017 *TRAN (* IN COL 1 1 PF1 – Getting Started              | PF1            |
| F      | 1=Help F2=Split F3=Exit F4=Return F5=Rfind                  | F              |
| F      | 7=Up F8=Down F9=Swap F10=Left F11=Right                     | F12=Retrieve   |

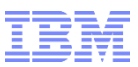

Debug Tool Wizard - Getting Started More: The DEBUG command will provide panels to enter information to create JCL or procedure lines to invoke Debug Tool, remove Debug Tool lines, or create Code Coverage information. The following parameters may be entered: DEBUG G - Invoke Debug Tool using the Remote Graphical User Interface 0 DEBUG T - Invoke Debug Tool using the Terminal Interface Manager 0 DEBUG M - Invoke Debug Tool using the Main Frame Interface 0 DEBUG R - Remove Debug Tool JCL lines added by this tool Ο DEBUG D - Invoke Debug Tool using Delayed Debug Invocation 0 DEBUG C - Code Coverage Only - No Debug Tool Invocation 0 The DEBUG command can be issued when editing or viewing a JCL member or a procedure member. The macro will create instream DD statements. Instream Continue reviewing "Getting Started" with Enter key F6= F12= age Enter

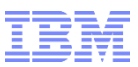

Debug Tool Wizard - Getting Started

More: - + procedure member. The macro will create instream DD statements. Instream DD statments for procedures are permitted with JES2 for z/OS 1.3, and for JES3 with z/OS 2.1.

Changes made from the keyboard are not processed by the DEBUG routine unless you press the ENTER key. If you are modifying JCL or procedure lines, press ENTER, then enter the DEBUG command to achieve the correct results. Otherwise, the most recent changes will not be recognized by the routine.

The Debug Tool JCL Wizard has two methods used to place where the Debug Tool invocation statements are placed.

o An "A" or "B" line command can be used to place the statements. For this method, enter the line "A" or "B" line command, then enter the DEBUG command with the appropriate parameter.

When using the "A" or "B" line command, a panel will be provided to enter a Procedure Step Override.

Continue reviewing "Getting Started" with Enter key

F6= F12= Enter

age

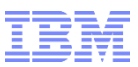

More:

#### Debug Tool JCL Wizard Help Panel

#### Debug Tool Wizard - Getting Started

unless you press the ENTER key. If you are modifying JCL or procedure lines, press ENTER, then enter the DEBUG command to achieve the correct results. Otherwise, the most recent changes will not be recognized by the routine.

The Debug Tool JCL Wizard has two methods used to place where the Debug Tool invocation statements are placed.

o An "A" or "B" line command can be used to place the statements. For this method, enter the line "A" or "B" line command, then enter the DEBUG command with the appropriate parameter.

When using the "A" or "B" line command, a panel will be provided to enter a Procedure Step Override.

o If no "A" or "B" line command is found, the DEBUG routine will look for EXEC PGM=xxxxx lines. If only one program is found in the JCL or procedure, the statements are inserted below the EXEC PGM command. If more than one EXEC PGM=xxxxx line is found, a list of programs are presented. Only one program may be selected.

F Continue reviewing "Getting Started" with Enter key

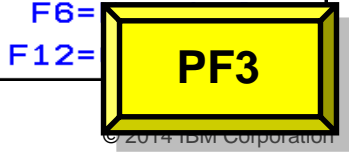

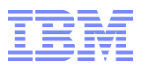

**Debug Tool Wizard** 

## **Debug Tool Wizard**

### Scenario 1: Language Environment Program with Terminal Interface Manager

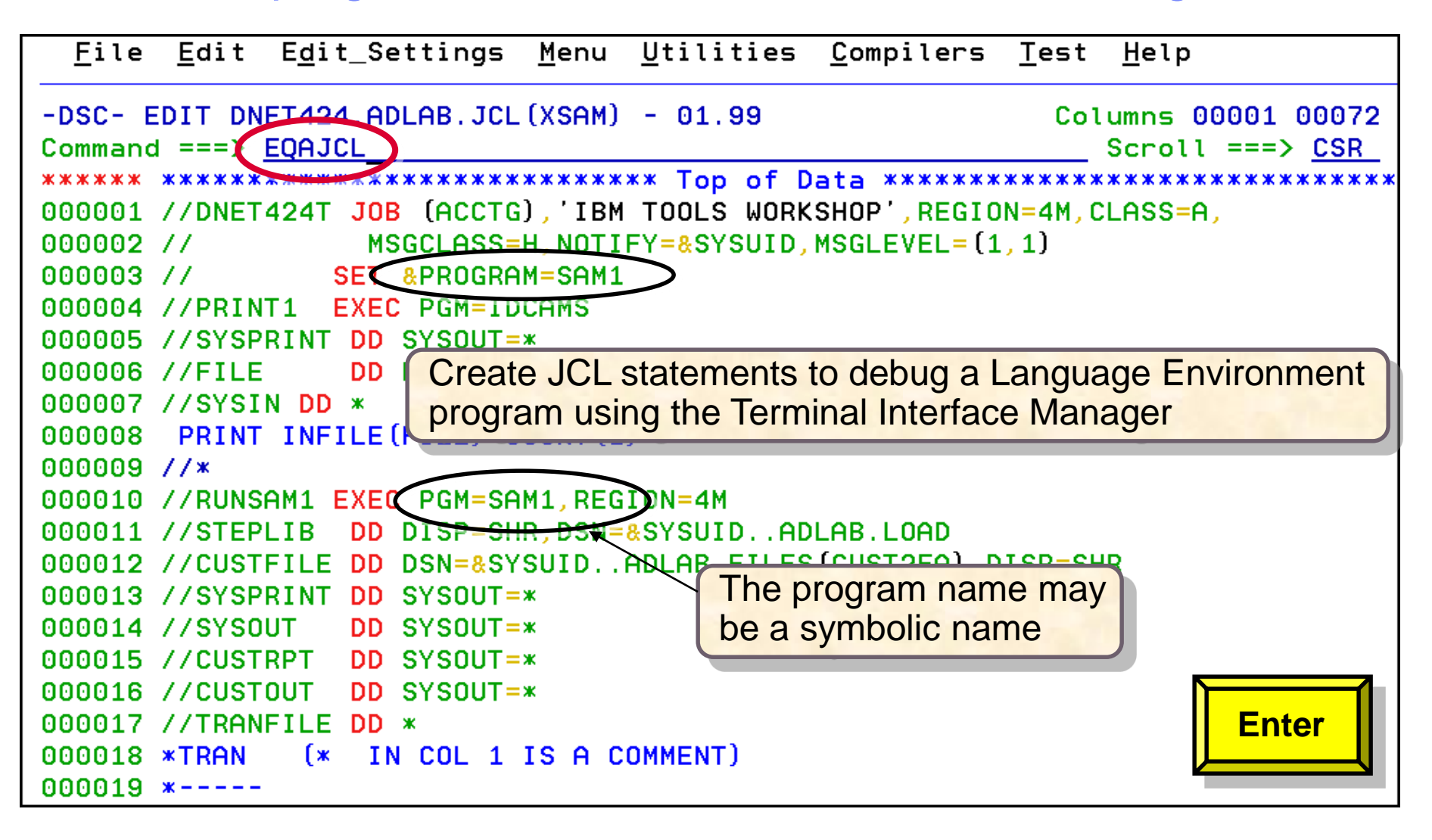

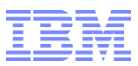

|        | File I                                                          | Edit     | Edit_Setting  | js Menu   | Utilities    | Compil  | ers Test  | Help            |                |
|--------|-----------------------------------------------------------------|----------|---------------|-----------|--------------|---------|-----------|-----------------|----------------|
| E<br>C |                                                                 |          | Debug To      | ol JCL W  | lizard Optic | n Selec | tion      |                 | 00072<br>> CSR |
| ж      | Cho                                                             | se o     | ne of the fol | lowing o  | ptions:      |         |           |                 | ******         |
| Θ      | (:                                                              | <u> </u> | - Debug Tool  | GUI (Rem  | ote Debugge  | (n)     |           |                 |                |
| Θ      |                                                                 | Т        | - Debug Tool  | Terminal  | Interface    | Manager |           |                 |                |
| Θ      |                                                                 | М        | - Debug Tool  | Main Fra  | me Interfac  | e       |           |                 |                |
| Θ      |                                                                 | R        | - Remove Debu | ıg Tool J | CL Lines     |         |           |                 |                |
| Θ      |                                                                 | D        | - Delay Debug | j Tool In | vocation     |         |           |                 |                |
| Θ      |                                                                 | С        | - Code Covera | age Only  | (No Debug S  | ession) |           |                 |                |
| Θ      |                                                                 |          |               |           |              |         |           |                 |                |
| Θ      | An "A" or "B" line command may be used to place the statements. |          |               |           |              |         |           |                 |                |
| Θ      | If no "A" or "B" line command is provided, programs are listed. |          |               |           |              |         |           |                 |                |
| Θ      |                                                                 |          |               |           |              |         |           |                 |                |
| Θ      | Pres                                                            | ss En    | ter to contir | iue.      |              |         |           |                 |                |
| Θ      | Pres                                                            | ss PF    | 1 for additio | onal info | rmation.     |         |           |                 |                |
| Θ      |                                                                 |          |               |           |              |         |           |                 |                |
| Θ      | F1=I                                                            | HELP     | F2=SPLIT      | F3=END    | F4=RETU      | RN F5=  | RPFND F6  | =RCHG           |                |
| Θ      | F7=1                                                            | JP       | F8=DOWN       | F9=SWAP   | F10=LEFT     | F11=    | RIGHT     |                 |                |
| Θ      |                                                                 |          |               |           |              |         |           |                 |                |
| 00     | 0017 /.                                                         | TRAN     | FILE DD *     |           |              |         |           | E               | nter           |
| F      | 1=Help                                                          |          | F2=Split      | F3=Exit   | F4=Re        | turn    | F5=Rfind  | ⊫ل <sup>ح</sup> |                |
| F      | 7=Up                                                            |          | F8=Down       | F9=Swap   | F10=Le       | ft      | F11=Right | F12=Re          | etrieve        |

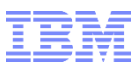

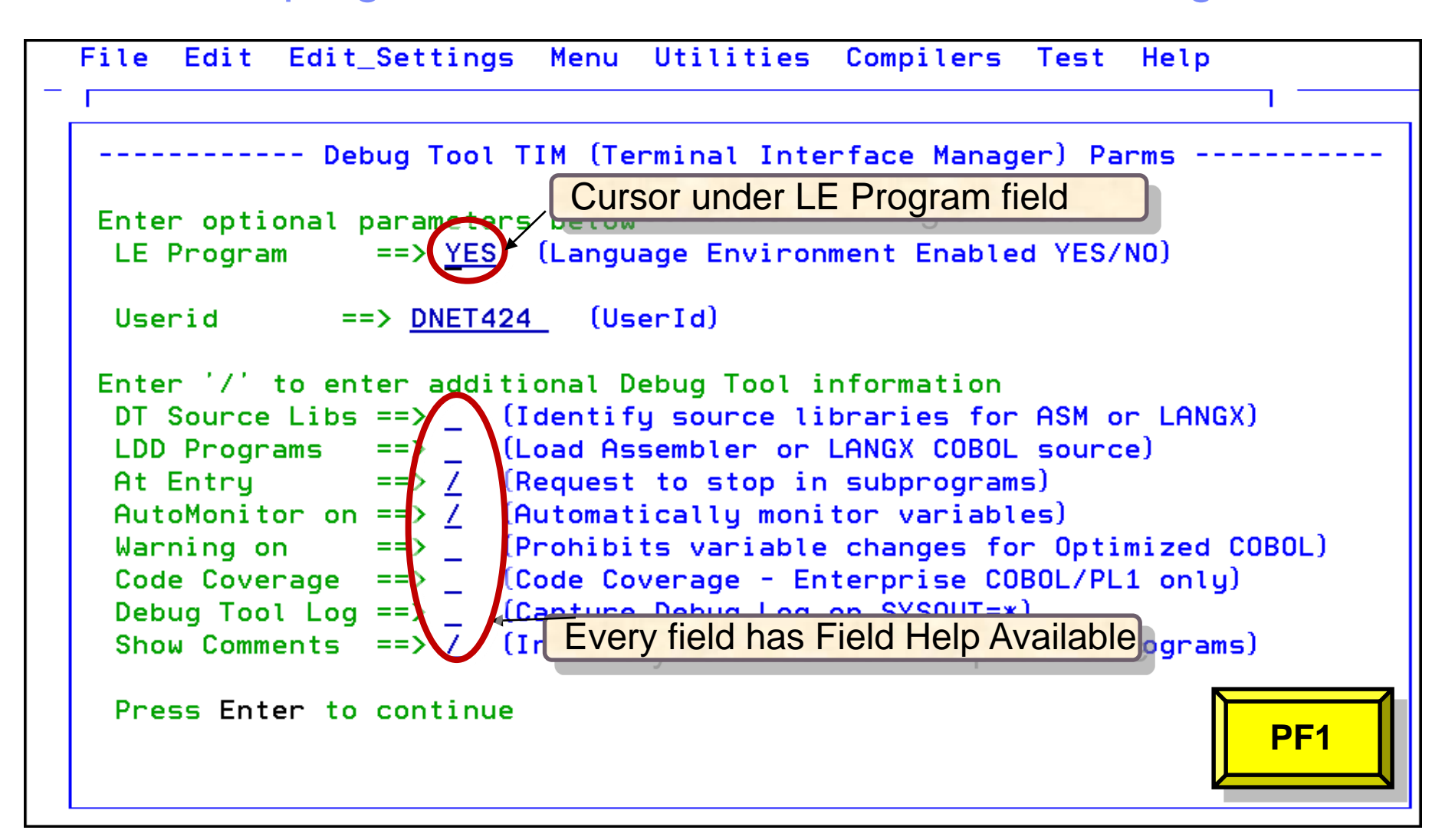

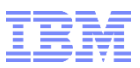

| File Edit Edi                                     | it_Settings Menu Utilities Compilers Test Help             |  |  |  |  |  |  |  |  |
|---------------------------------------------------|------------------------------------------------------------|--|--|--|--|--|--|--|--|
| Debug Tool TIM (Terminal Interface Manager) Parms |                                                            |  |  |  |  |  |  |  |  |
| Enter optional parameters below                   |                                                            |  |  |  |  |  |  |  |  |
| LE Program                                        | ·                                                          |  |  |  |  |  |  |  |  |
|                                                   | _ Debug Tool Wizard - Language Environment Enabled Program |  |  |  |  |  |  |  |  |
| Userid                                            |                                                            |  |  |  |  |  |  |  |  |
|                                                   | Enter "YES" if the program invoked by the "EXEC PGM="      |  |  |  |  |  |  |  |  |
| Enter '/' to                                      | statement is language environment enabled. Programs that   |  |  |  |  |  |  |  |  |
| DT Source L                                       | are "language environment enabled" are linked with the     |  |  |  |  |  |  |  |  |
| LDD Program                                       | language environment library which generally ends in       |  |  |  |  |  |  |  |  |
| At Entry                                          | SCEELKED.                                                  |  |  |  |  |  |  |  |  |
| AutoMonitor                                       |                                                            |  |  |  |  |  |  |  |  |
| Code Covera                                       | Enter "NO" if the program is not language environment      |  |  |  |  |  |  |  |  |
| Debug Tool                                        | enabled.                                                   |  |  |  |  |  |  |  |  |
| Show Commen                                       |                                                            |  |  |  |  |  |  |  |  |
|                                                   | If this option is specified incorrectly, Debug Tool will   |  |  |  |  |  |  |  |  |
| Press Enter                                       | not be invoked.                                            |  |  |  |  |  |  |  |  |
|                                                   |                                                            |  |  |  |  |  |  |  |  |
| F1=HELP                                           |                                                            |  |  |  |  |  |  |  |  |
| F6=RCHANGE                                        | F1=Help F2=Split F3=Exit F4= PF12                          |  |  |  |  |  |  |  |  |
|                                                   | F5=Exhelp F6=Keyshelp F7=PrvPage F8=                       |  |  |  |  |  |  |  |  |
| ⊢r=∪p F'                                          |                                                            |  |  |  |  |  |  |  |  |

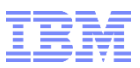

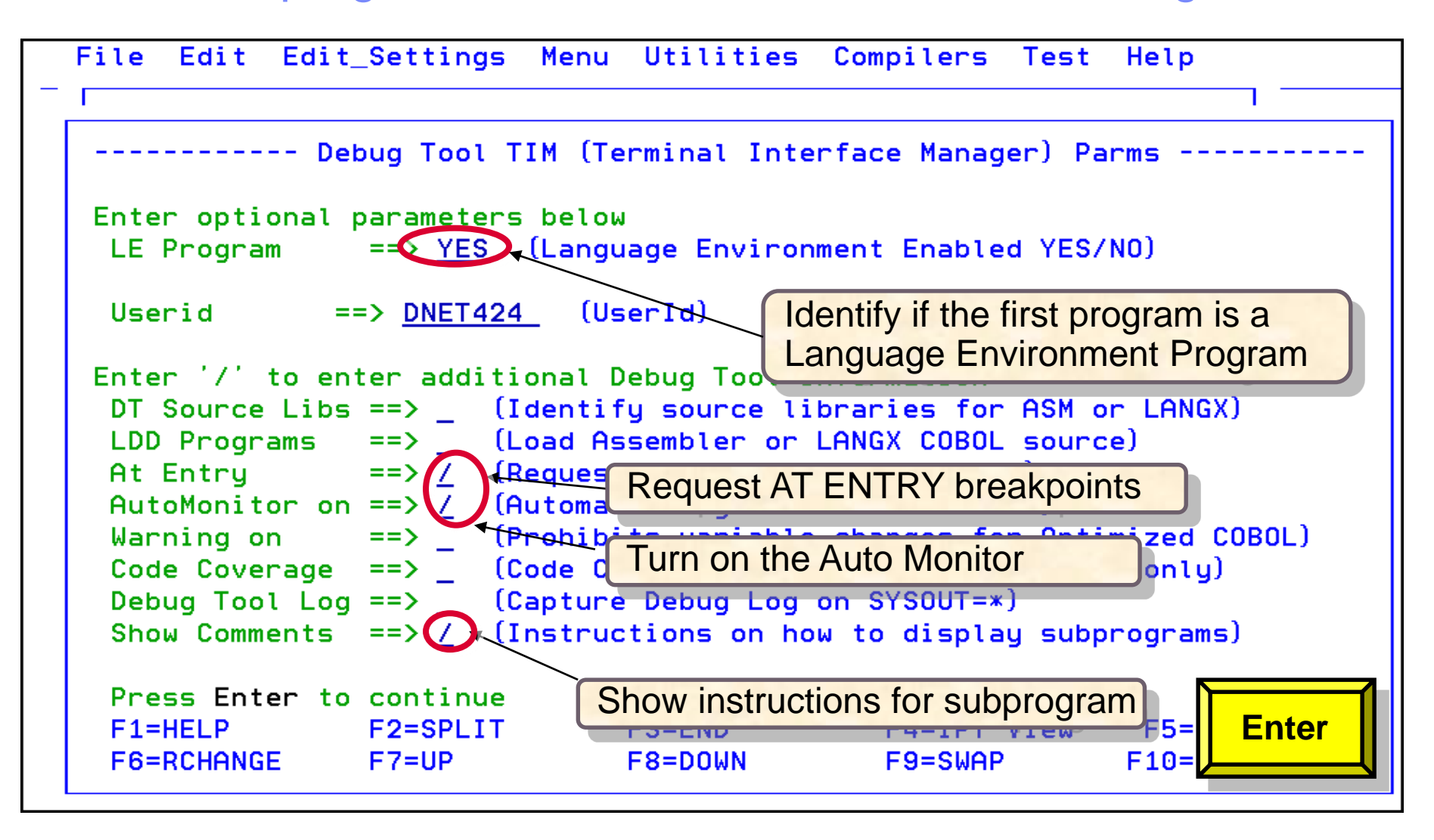

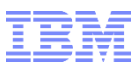

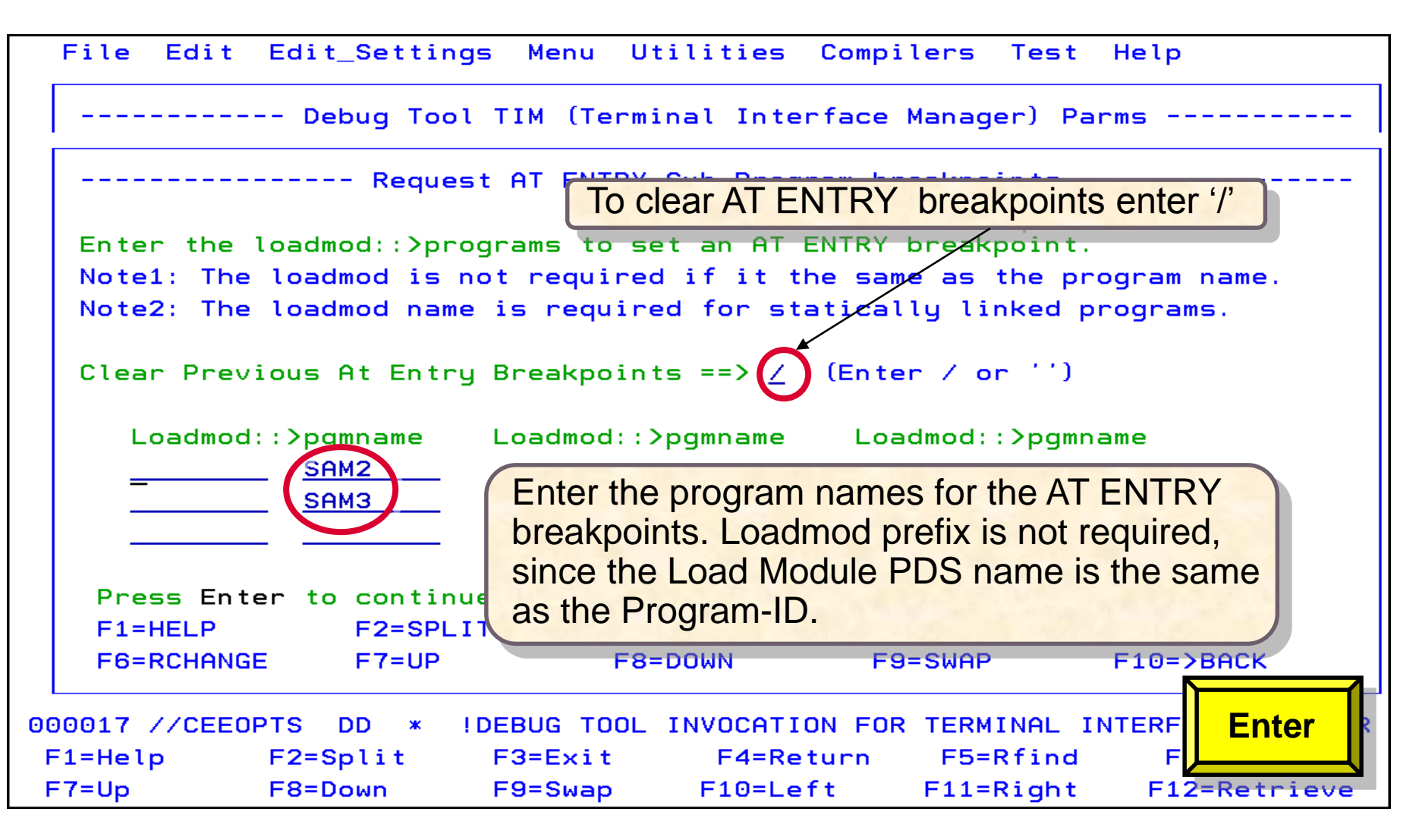

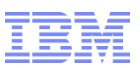

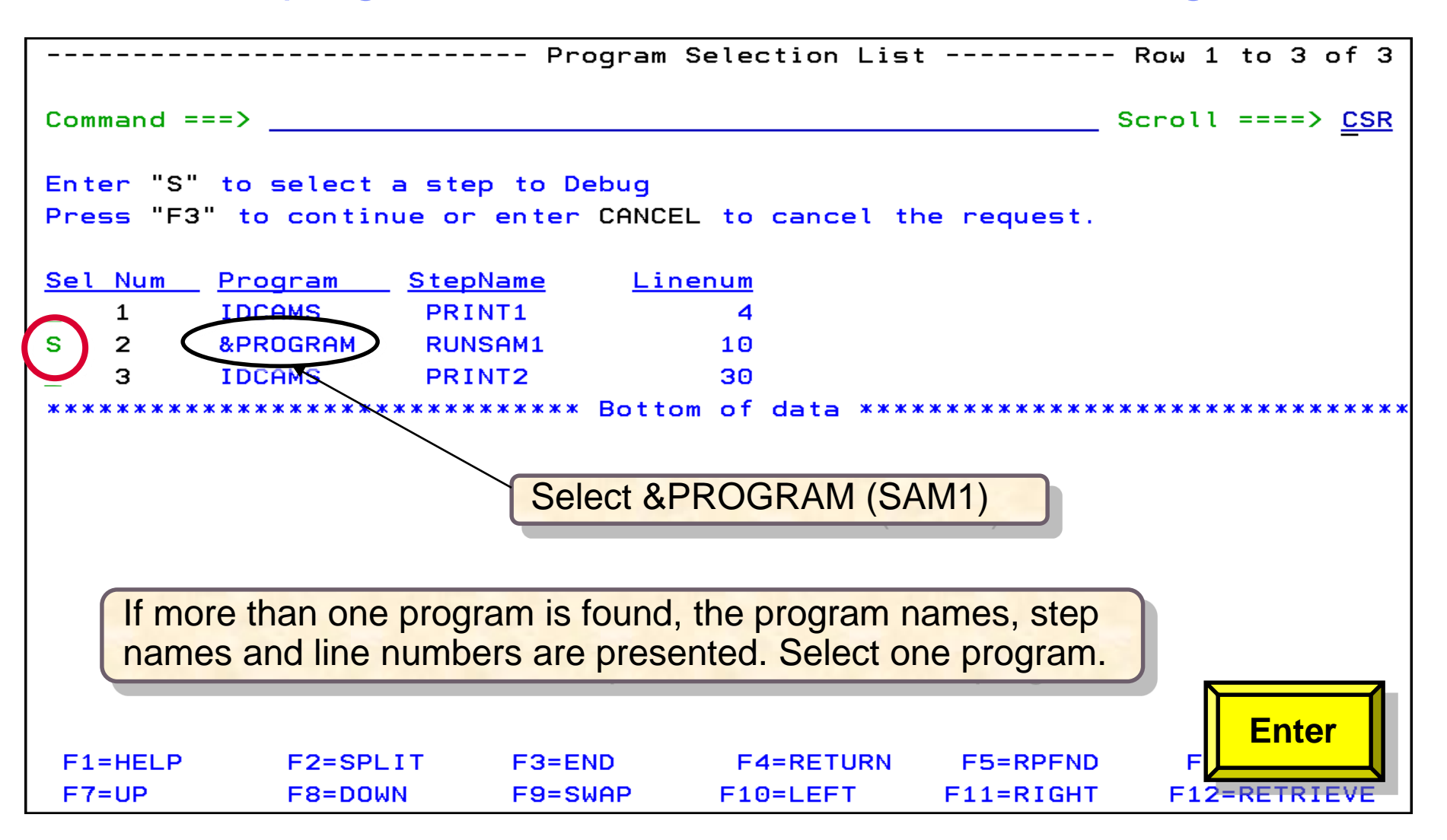

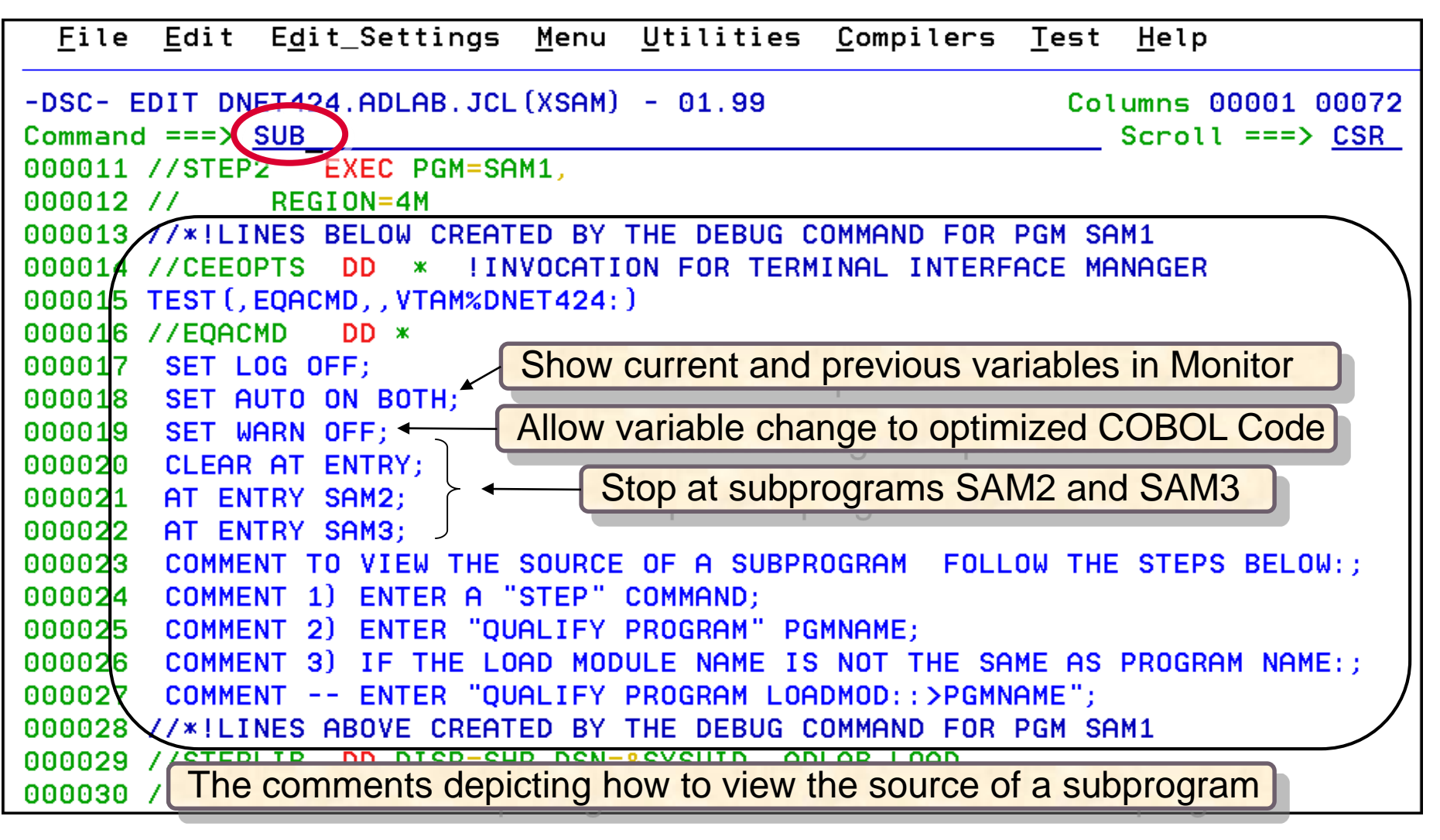

| <u>F</u> ile <u>E</u> dit E <u>d</u> it_Settings <u>M</u> enu <u>U</u> tilities <u>C</u> ompilers <u>T</u> est <u>H</u> elp |
|----------------------------------------------------------------------------------------------------|
| -DSC- EDIT DNET424 ADLAB.JCL(XSAM) - 01.99 Columns 00001 00072                                                              |
| Command === EQAJCL B Scroll ===> CSR                                                                                        |
| 000011 //STEP2 EXEC PGM=SAM1,                                                                                               |
| 000012 // REGION=4M                                                                                                    |
| 000013 //*!LINES BELOW CREATED BY THE DEBUG COMMAND FOR PGM SAM1                                                            |
| 000014 //CEEOPTS DD * !INVOCATION FOR TERMINAL INTERFACE MANAGER                                                            |
| 000015 TEST(,EQACMD,,VTAM%DNET424:)                                                                                         |
| 000016 //EQACMD DD *                                                                                                    |
| 000017 SET LOG OFF;                                                                                                    |
| 000018 SET AUTO ON BOTH; Remove Debug Tool commands                                                                         |
| 000019 SET WARN OFF;                                                                                                    |
| 000020 CLEAR AT ENTRY;                                                                                                    |
| 000021 AT ENTRY SAM2;                                                                                                    |
| 000022 AT ENTRY SAM3;                                                                                                    |
| 000023 COMMENT TO VIEW THE SOURCE OF A SUBPROGRAM FOLLOW THE STEPS BELOW:;                                                  |
| 000024 COMMENT 1) ENTER A "STEP" COMMAND;                                                                                   |
| 000025 COMMENT 2) ENTER "QUALIFY PROGRAM" PGMNAME;                                                                          |
| 000026 COMMENT 3) IF THE LOAD MODULE NAME IS NOT THE SAME AS PROGRAM NAME:;                                                 |
| 00002 COMMENT ENTER "QUALIFY PROGRAM LOADMOD::>PGMNAME";                                                                    |
| 000028 //*!LINES ABOVE CREATED BY THE DEBUG COMMAND FOR PGM SAM1                                                            |
| 000029 //STEPLIB DD DISP=SHR,DSN=&SYSUIDADLAB.LOAD                                                                          |
| 000030 //CUSTFILE DD DSN=&SYSUIDADLAB.FILES(CUST2FA),DISP=SHR                                                               |

| <u>F</u> ile <u>E</u> dit E <u>d</u> it_Settings <u>M</u> enu <u>U</u> tilities <u>C</u> ompilers <u>T</u> est <u>H</u> elp |
|----------------------------------------------------------------------------------------------------|
| -DSC- EDIT DNET424.ADLAB.JCL(XSAM) - 01.99 Columns 00001 00072<br>Command ===> Scroll ===> <u>CSR</u>                       |
| ****** *******************************                                                                                      |
| 000001 //DNET424T JOB (ACCTG), 'IBM TOOLS WORKSHOP', REGION=4M, CLASS=A,                                                    |
| 000002 // MSGCLASS=H, NOTIFY=&SYSUID, MSGLEVEL=(1,1)                                                                        |
| 000003 // SET PROGRAM=SAM1                                                                                                  |
| 000004 //PRINT1 EXEC PGM=IDCAMS                                                                                             |
| 000005 //SYSPRINT DD SYSOUT=*                                                                                               |
| 000006 //FILE DD DSN=&SYSUIDADLAB.FILES(CUST2FA),DISP=SHR                                                                   |
| 000007 //SYSIN DD *                                                                                                    |
| 000008 PRINT INFILE (FILE) COUNT (1) THE DEDUG TOOLJCL WIZAID JCL                                                           |
| statements are removed                                                                                                    |
| 000010 //STEP2 EXEC PGM=&PROGRAM,                                                                                           |
| 000011 // REGION=4M                                                                                                    |
| 000012 //STEPLIB DD DISP=SHR, DSN=&SYSUIDADLAB.LOAD                                                                         |
| 000013 //CUSTFILE DD DSN=&SYSUIDADLAB.FILES(CUST2FA),DISP=SHR                                                               |
| 000014 //SYSPRINT DD SYSOUT=*                                                                                               |
| 000015 //SYSOUT DD SYSOUT=*                                                                                                 |
| 000016 //CUSTRPT DD SYSOUT=*                                                                                                |
| 000017 //CUSTOUT DD SYSOUT=*                                                                                                |
| F1=Help F2=Split F3=Exit F4=Return F5=Rfind F6=Rchange                                                                      |
| F7=Up F8=Down F9=Swap F10=Left F11=Right F12=Retrieve                                                                       |

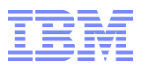

**Debug Tool Wizard** 

## **Debug Tool Wizard**

## Scenario 2: Language Environment Program with Remote GUI using the "A" line command with a Procedure Step Override

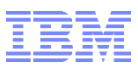

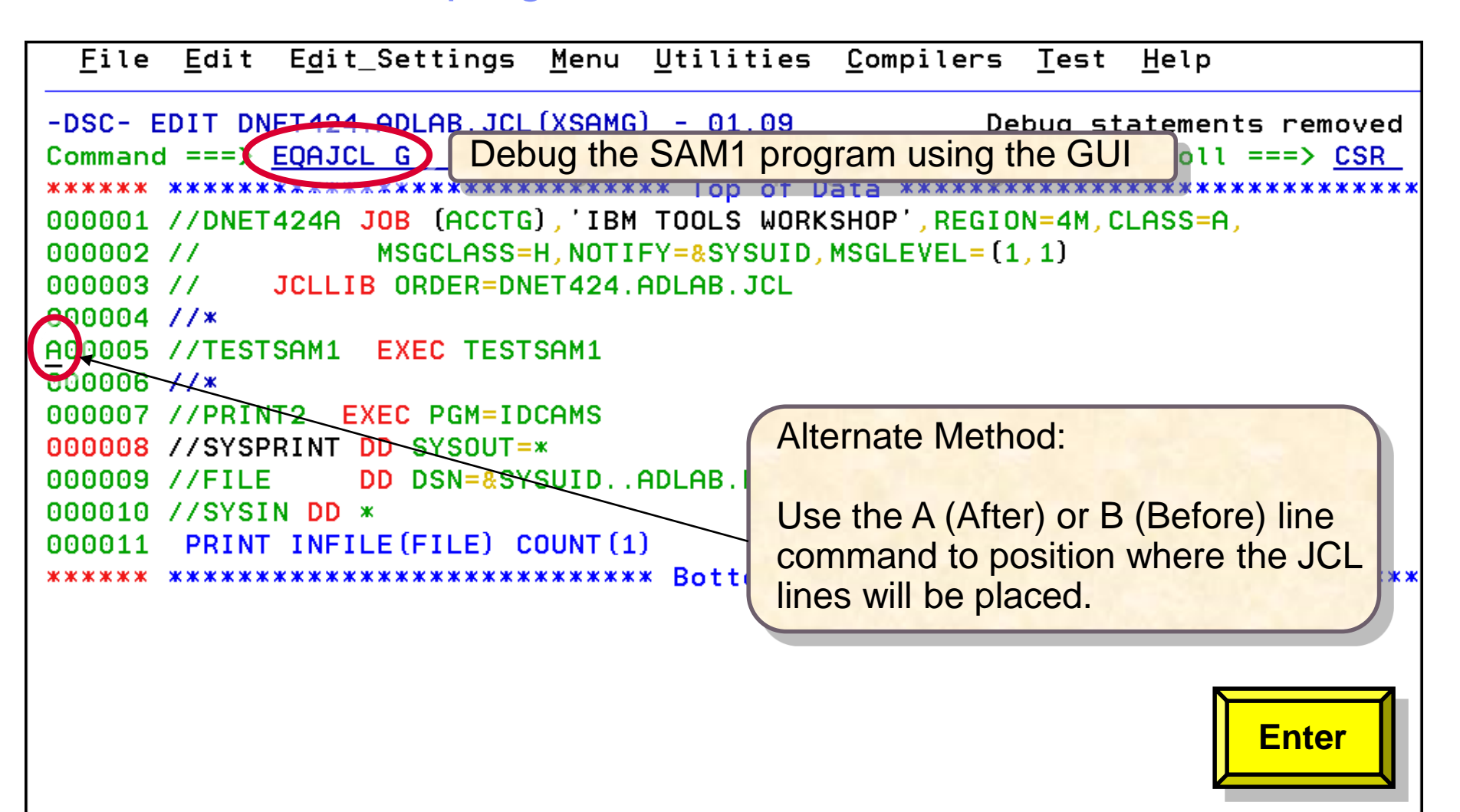

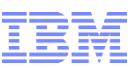

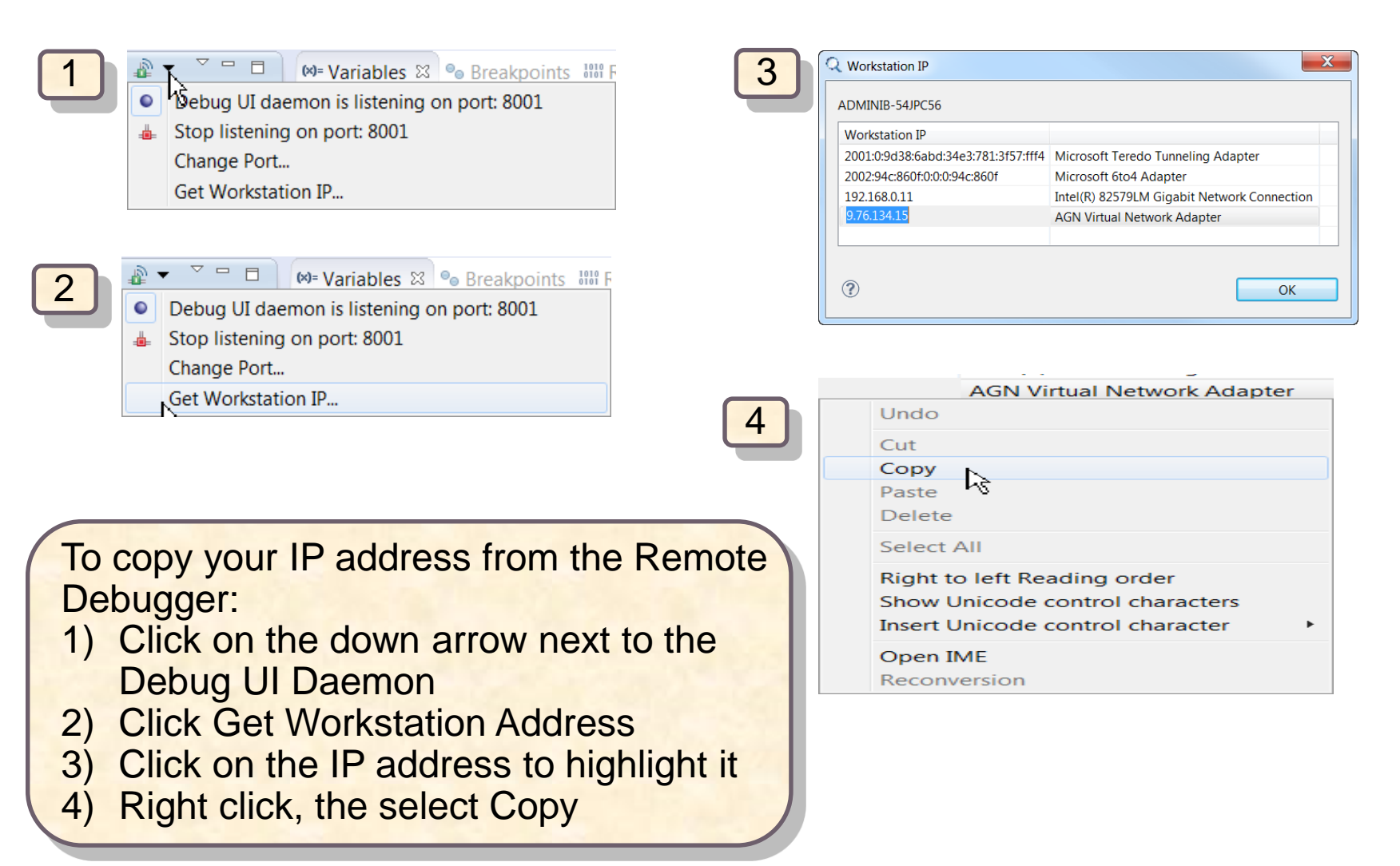

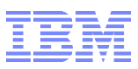

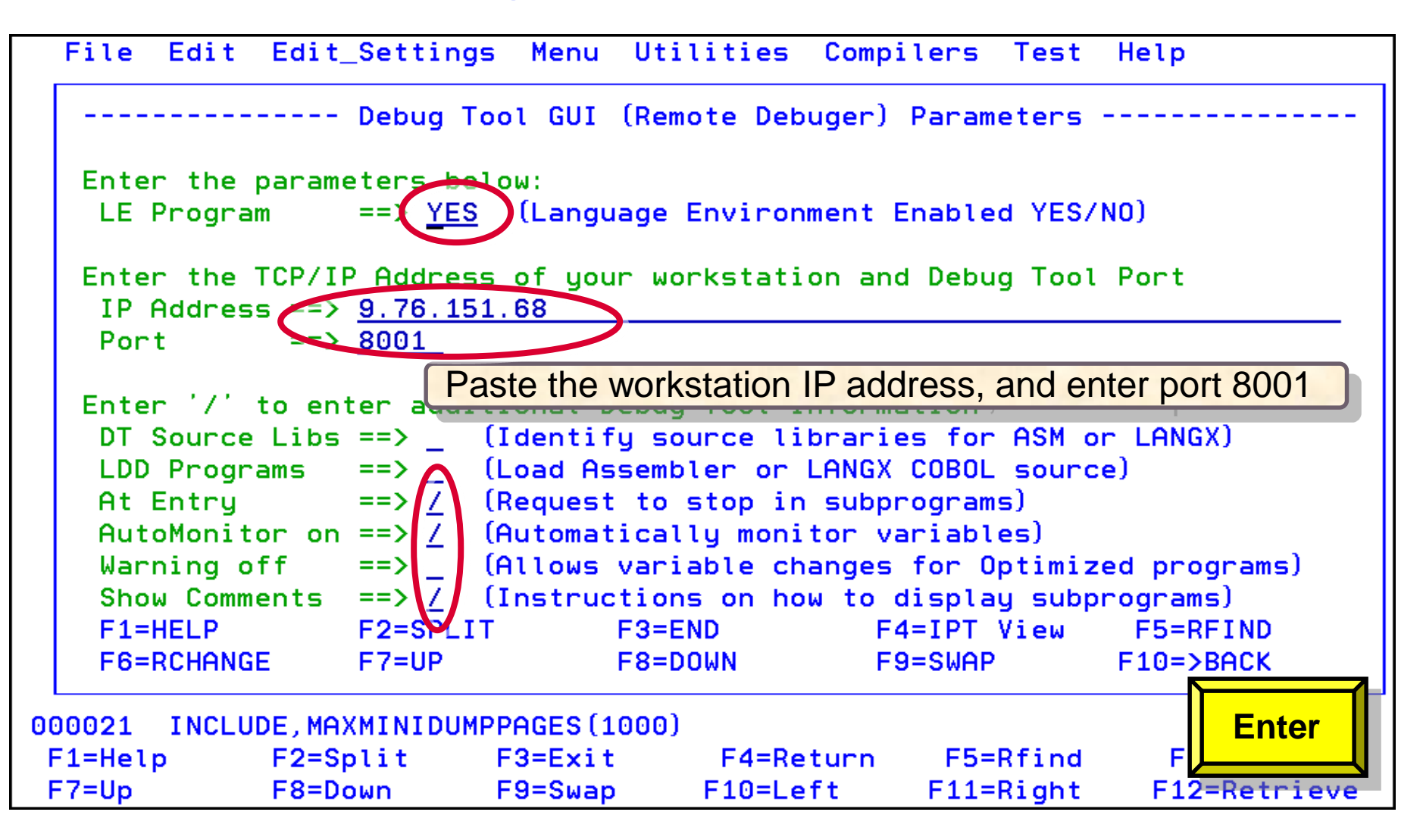

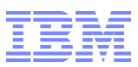

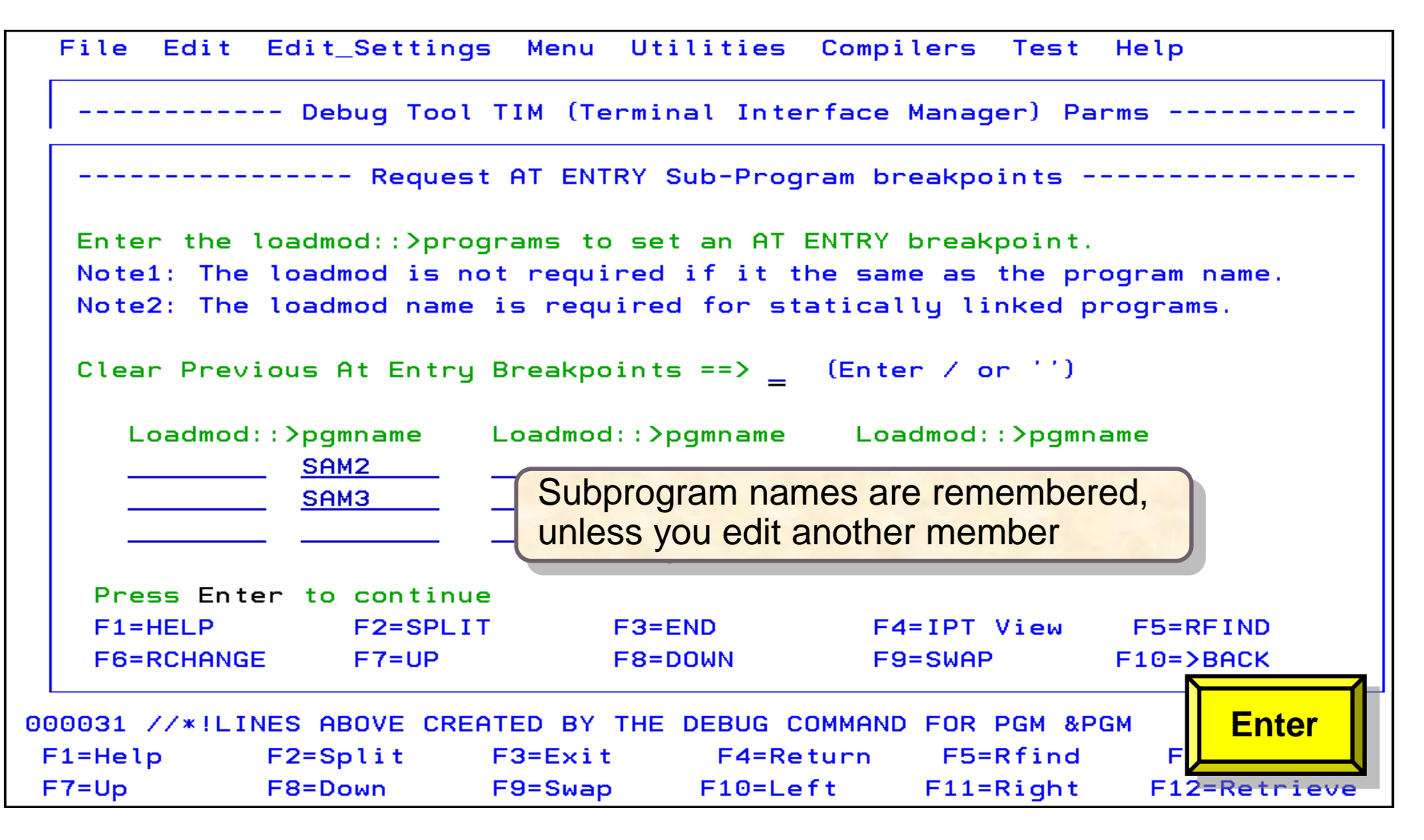

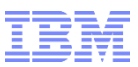

| F                                    | ile Edit Ed                                           | it_Settings  | Menu Uti | lities Comp   | ilers   | Test He   | elp    |     |  |
|--------------------------------------|-------------------------------------------------------|--------------|----------|---------------|---------|-----------|--------|-----|--|
| - [                                  | Debug Tool - Proc Step Override                       |              |          |               |         |           |        |     |  |
| С                                    |                                                       |              |          |               |         |           |        |     |  |
| *                                    | Optionally enter a Proc Step Override                 |              |          |               |         |           |        |     |  |
| 0                                    | Proc Step O                                           | verride ==   | RUNSAM1  |               |         |           |        |     |  |
| 0                                    |                                                       |              |          |               |         |           |        |     |  |
| 0                                    | Press Enter to continue                               |              |          |               |         |           |        |     |  |
| 0                                    | Optionally, you may enter the Procedure Step Override |              |          |               |         |           |        |     |  |
|                                      |                                                       |              |          |               | Minu    |           | 、      |     |  |
| 0                                    |                                                       |              |          | E9-SU0        | D       |           | ,<br>, |     |  |
| õ L                                  | FO-RCHANGE                                            | FT-OF        | F8-D0WN  | F9-5WH        |         | FIG->BHCK |        |     |  |
|                                      |                                                       |              |          |               |         |           |        |     |  |
| A00010 //TESTSAM1 EXEC PROC=TESTSAM1 |                                                       |              |          |               |         |           |        |     |  |
| 000011 //*                           |                                                       |              |          |               |         |           |        |     |  |
| 000                                  | 012 //PRINT2                                          | EXEC PGM=ID  | CAMS     |               |         |           |        |     |  |
| 000                                  | 013 //SYSPRIN                                         | T DD SYSOUT= | ĸ        |               |         |           |        |     |  |
| 000                                  | 014 //FILE                                            | DD DSN=&SY   | SUIDADLA | B.FILES (CUST | 2FA), D | ISP=SHR   |        |     |  |
| 000                                  | 015 //SYSIN D                                         | D *          |          |               |         |           |        |     |  |
| 000                                  | 016 PRINT IN                                          | FILE(FILE) C | DUNT (1) |               |         |           |        |     |  |
| 000                                  | 017 //IDIOPTS                                         | DD *         |          |               |         |           |        |     |  |
| F1                                   | =Help F2                                              | =Split F:    | 3=Exit   | F4=Return     | F5=     | Rfind     | F6=    | PF3 |  |
| F7                                   | =Up F8                                                | =Down F      | Э=Ѕwар   | F10=Left      | F11=    | Right     | F12=   |     |  |

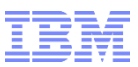

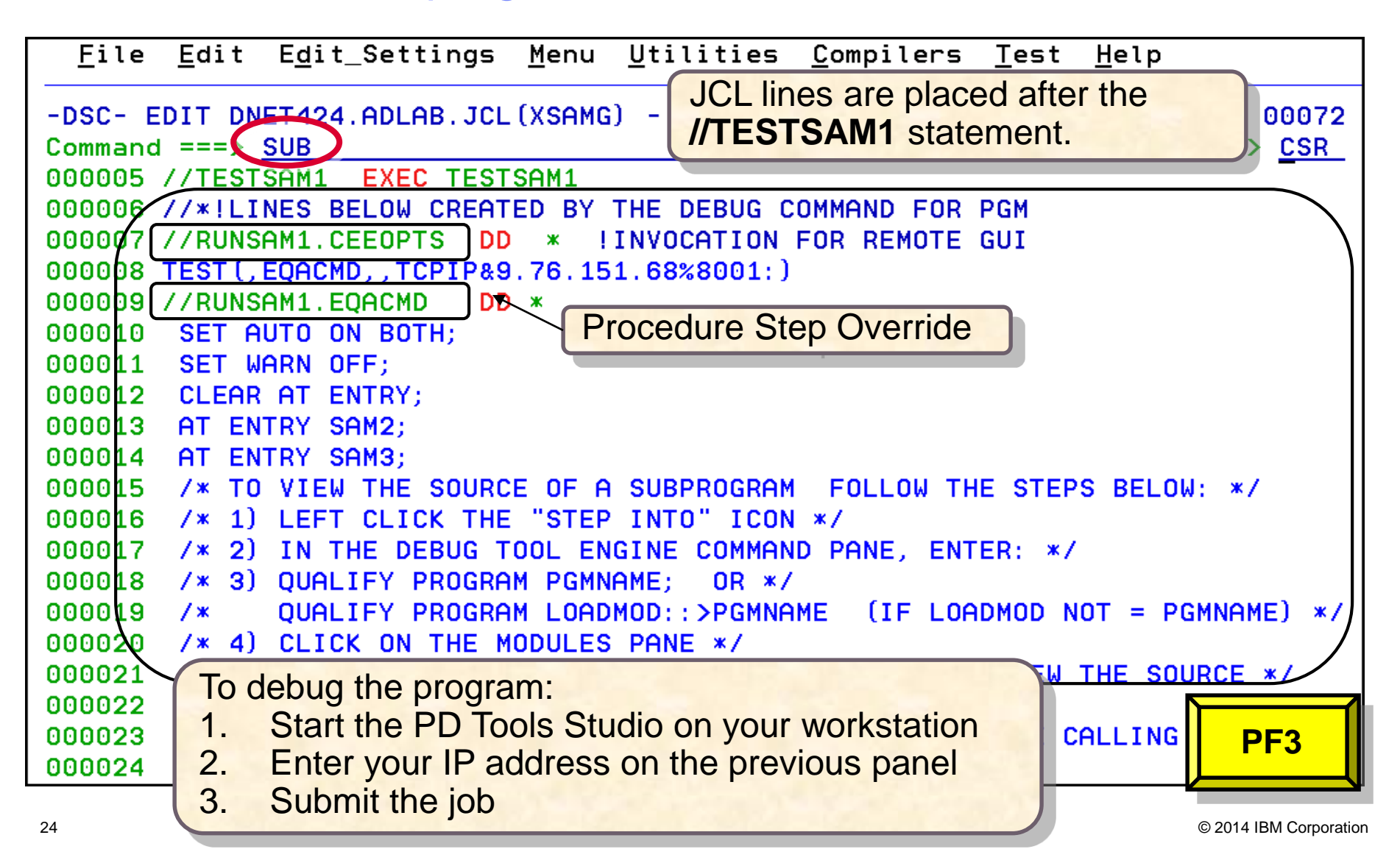

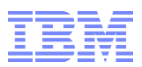

**Debug Tool Wizard** 

## **Debug Tool Wizard**

### Scenario 3: Non-Language Environment Program with Terminal Interface Manager

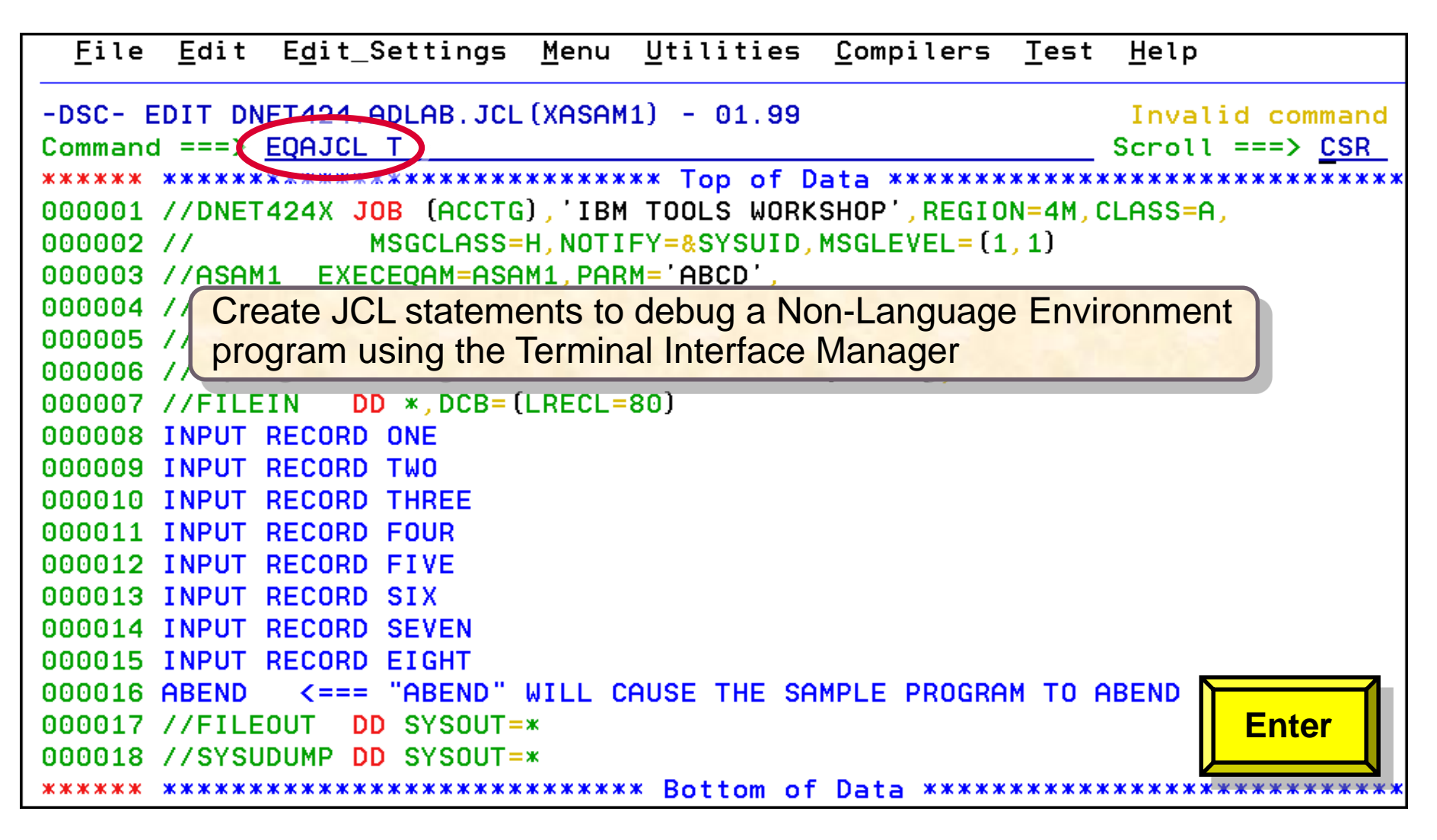

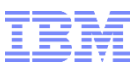

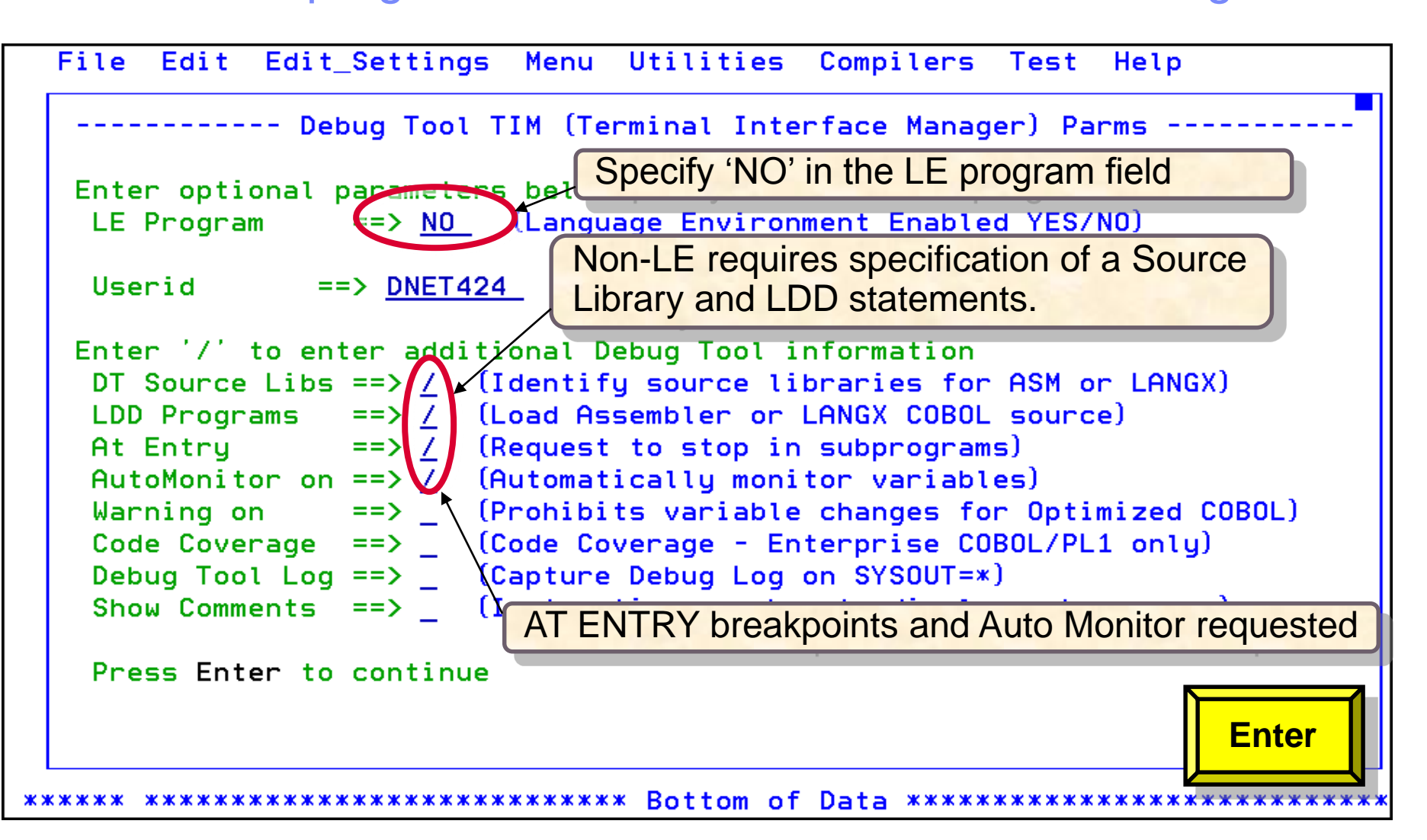

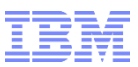

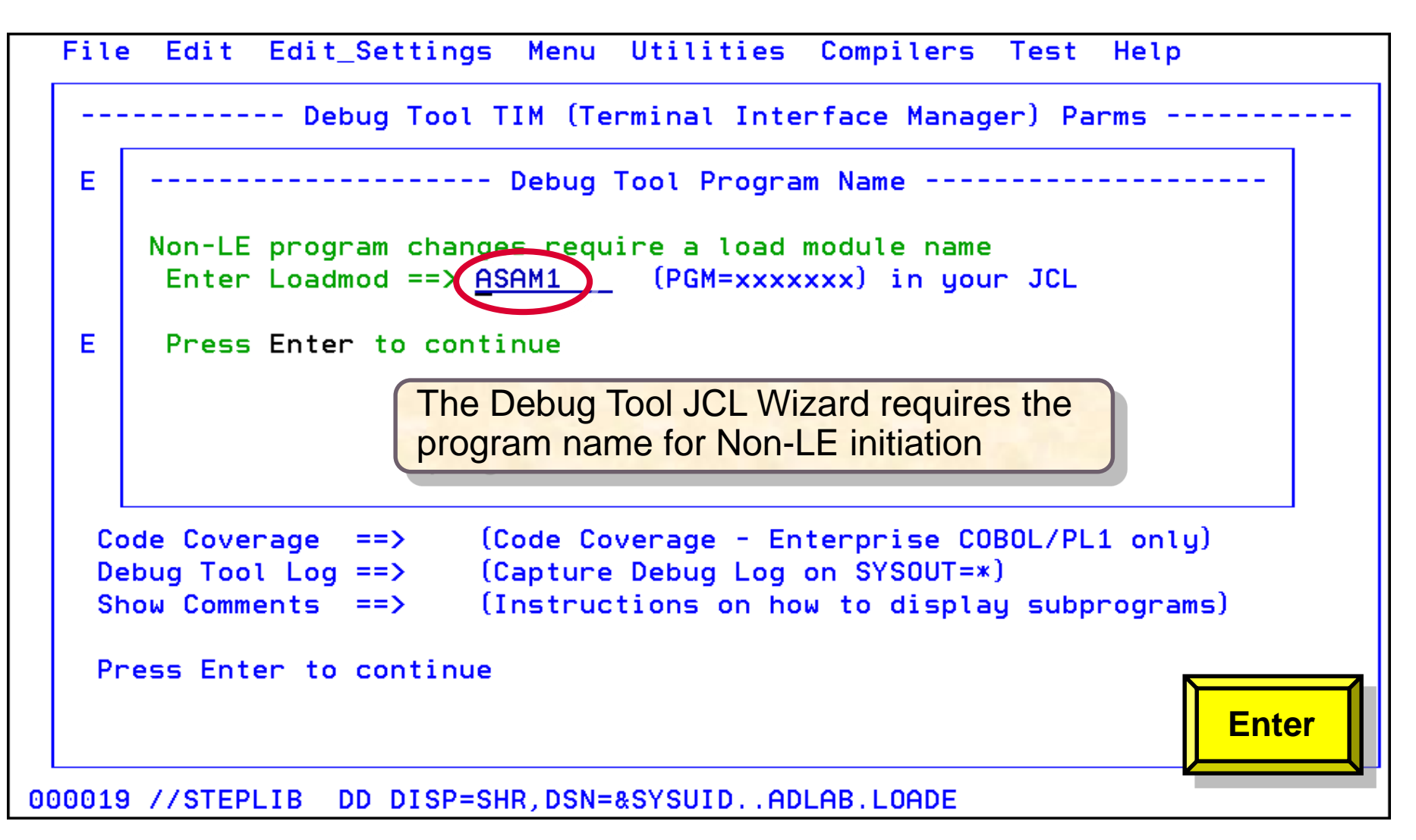

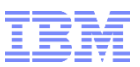

| File Edit Edit_Settings Menu Utilities Compilers Test Help                                                             |  |  |  |  |  |  |  |  |  |
|----------------------------------------------------------------------------------------------------|--|--|--|--|--|--|--|--|--|
| Debug Tool TIM (Terminal Interface Manager) Parms                                                                      |  |  |  |  |  |  |  |  |  |
| E Debug Tool Program Name                                                                                              |  |  |  |  |  |  |  |  |  |
| Debug Tool Source Libraries                                                                                            |  |  |  |  |  |  |  |  |  |
| Enter Debug Tool Source Libraries (SYSDEBUG or EQALANGX libraries)                                                     |  |  |  |  |  |  |  |  |  |
| Epter fully qualified pames without quotes<br>Library1 == DNET424.ADLAB.EQALANGX                                       |  |  |  |  |  |  |  |  |  |
| Library2 ==>                                                                                                    |  |  |  |  |  |  |  |  |  |
| Library3 ==>                                                                                                    |  |  |  |  |  |  |  |  |  |
| Library4 ==>                                                                                                    |  |  |  |  |  |  |  |  |  |
| Library5 ==>                                                                                                    |  |  |  |  |  |  |  |  |  |
| Library6 ==>                                                                                                    |  |  |  |  |  |  |  |  |  |
| Press Enter<br>Specify up to 6 source libraries. They may be<br>SYSDEBUG or LANGX libraries, created from the F5=RFIND |  |  |  |  |  |  |  |  |  |
| Compilation or Assembly process.                                                                                       |  |  |  |  |  |  |  |  |  |
| Enter                                                                                                    |  |  |  |  |  |  |  |  |  |
| F7=Up F8=Down F9=Swap F10=Left F11=Right F1                                                                            |  |  |  |  |  |  |  |  |  |

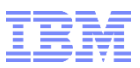

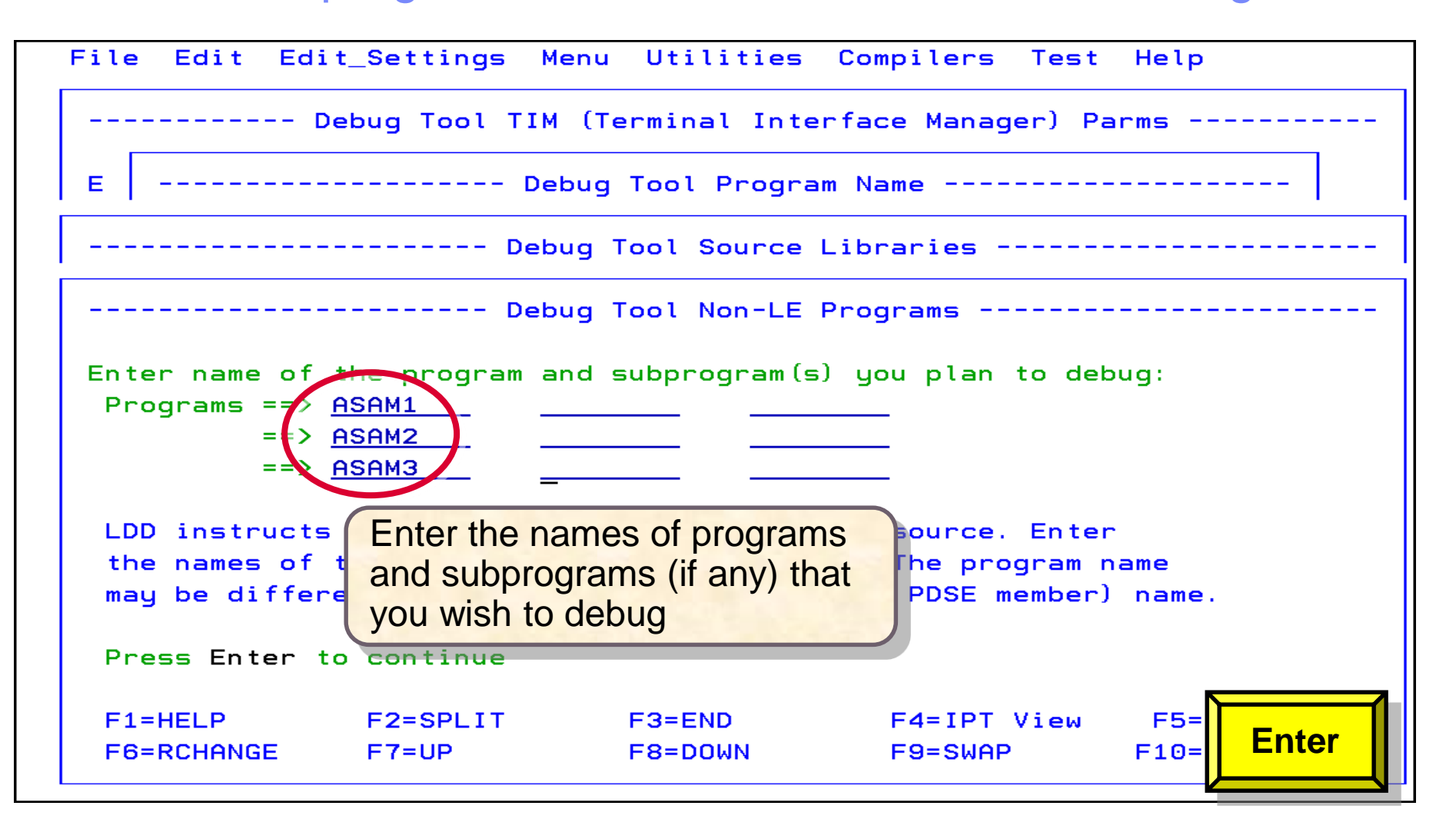

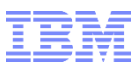

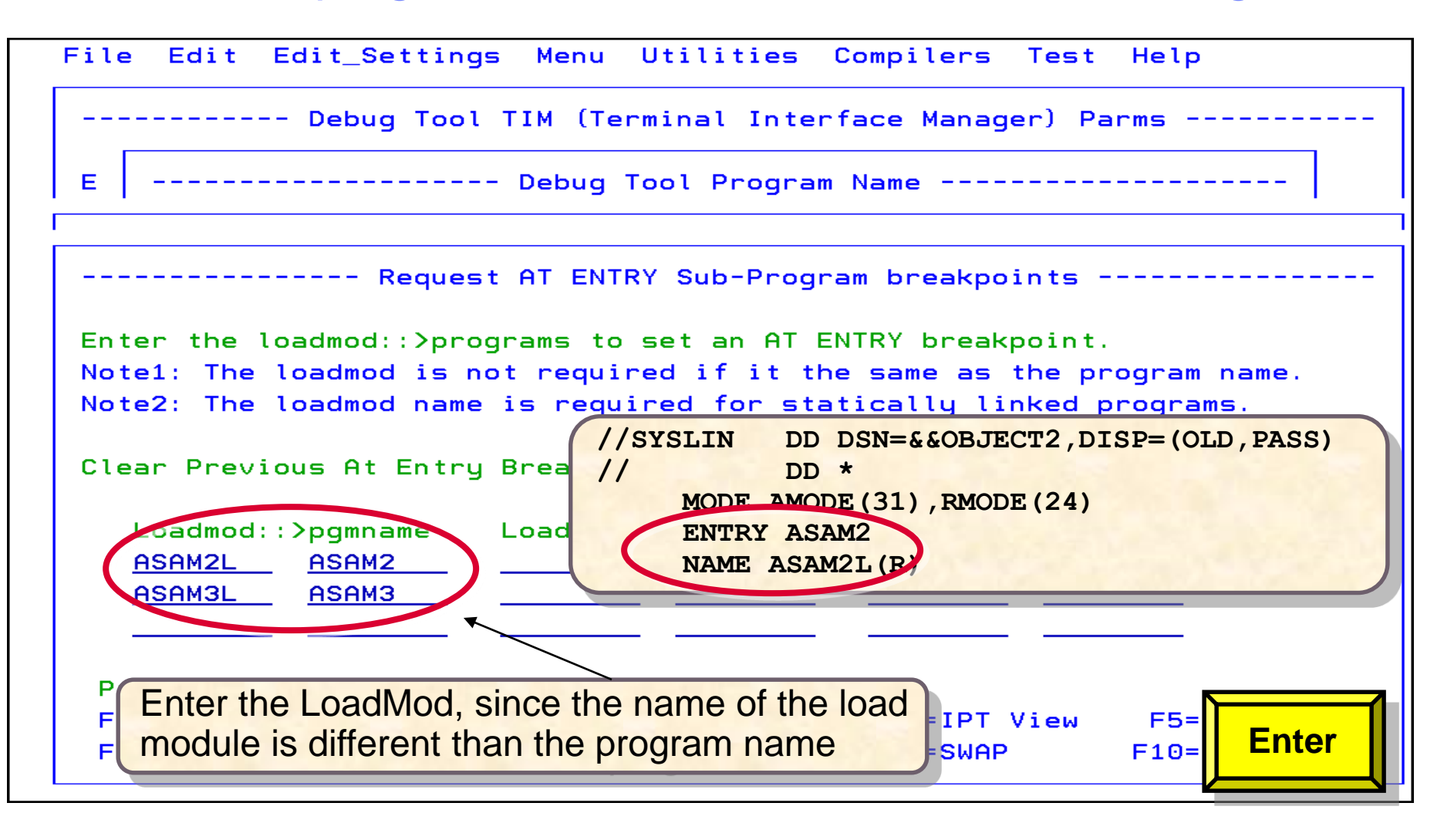

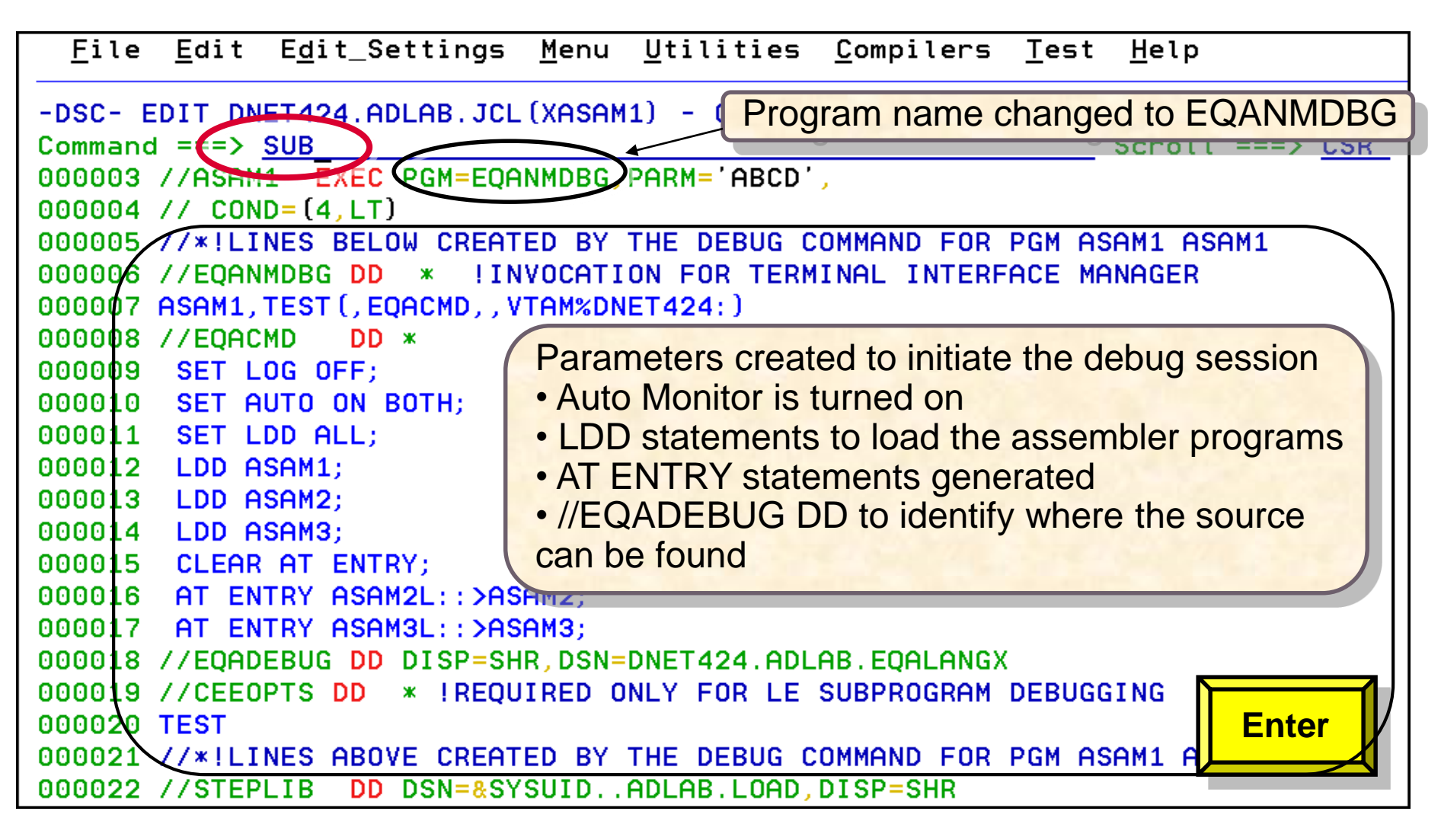

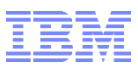

#### Debug Tool JCL Wizard Request to remove JCL lines

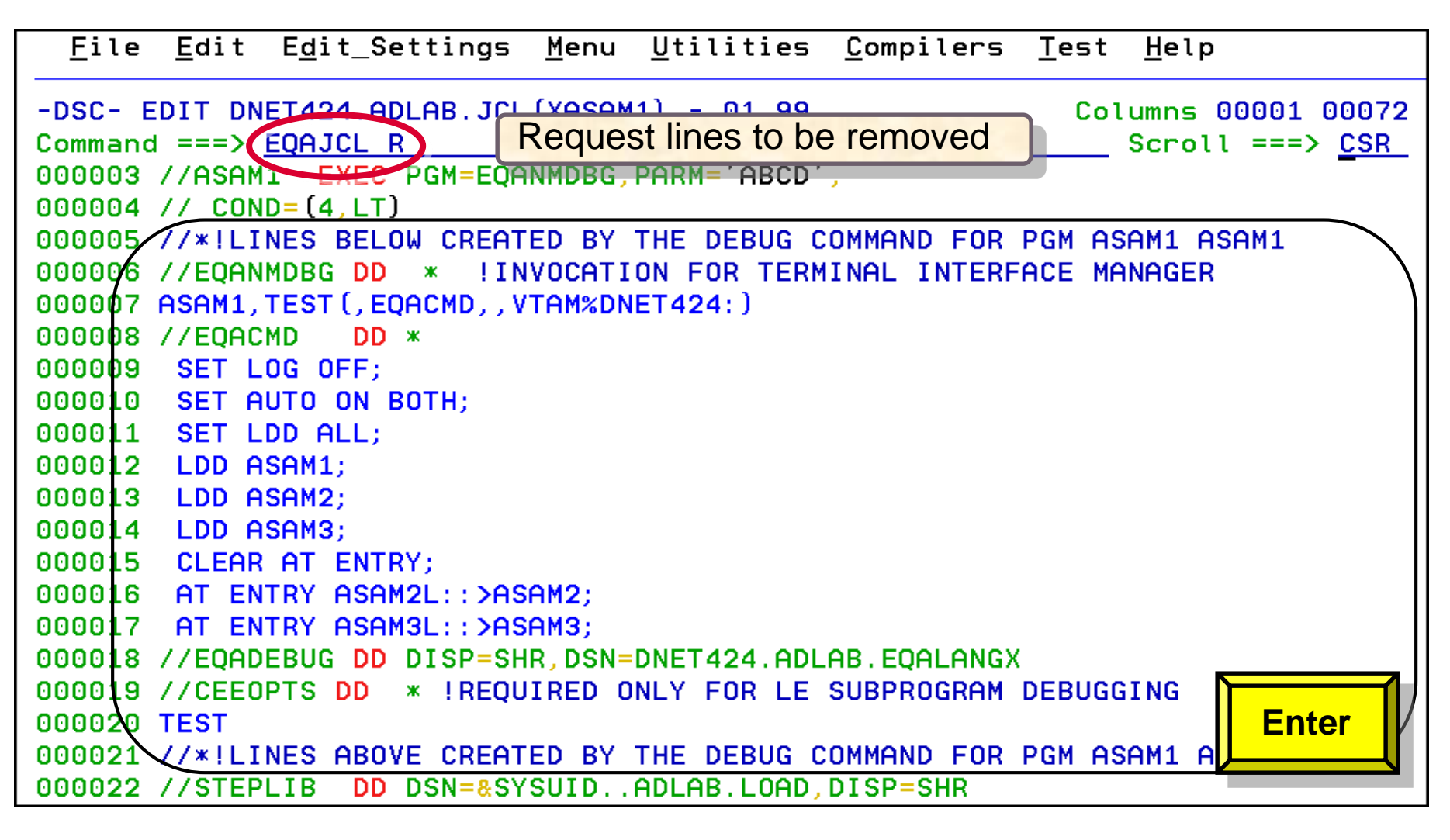

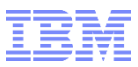

#### Debug Tool JCL Wizard Lines removed

| <u>F</u> ile <u>E</u> di | t E <u>d</u> it_Setting | s <u>M</u> enu          | <u>U</u> tilities | <u>C</u> ompilers | <u>T</u> est | <u>H</u> elp                               |
|--------------------------|-------------------------|-------------------------|-------------------|-------------------|--------------|--------------------------------------------|
| EDIT<br>Command ===      | DNET424.ADLAB.J         | CL (XASAM               | 11) - 01.99       |                   | Col          | umns 00001 00072<br>Scroll ===> <u>CSR</u> |
| *****                    | *****                   | ******                  | *** Top of D      | ata ******        | ******       | ******                                     |
| 000001 //DN              | ET424X JOB (ACC)        | Т <mark>G),</mark> 'ІВМ | I TOOLS WORK      | SHOP', REGIO      | )N=4M, CI    | LASS=A,                                    |
| 000002 //                | MSGCLAS                 | <u>s=н.</u> Not I       | FY=&SYSUID,       | MSGLEVEL= (1      | .,1)         |                                            |
| 000003 //AS              | AM1 EXEC CGM=A          | SAM1, PAR               | M='ABCD',         |                   |              |                                            |
| 000004 // C              | OND= (4, LT)            | ×                       |                   |                   |              |                                            |
| 000005 //ST              | EPLIB DD DSN=&          | SYSUID.                 | ADLAB.LOAD,       | DISP=SHR          |              |                                            |
| 000006 //FI              | LEIN DD *, DCB          | = (LRECL                | <b>80)</b>        |                   |              |                                            |
| 000007 INPU              | T RECORD ONE            |                         |                   |                   |              |                                            |
| 000008 INPU              | T RECORD TWO            |                         | JCL lines r       | emoved an         | d progr      | am name                                    |
| 000009 INPU              | T RECORD THREE          |                         | changed b         | ack to ASA        | M1           |                                            |
| 000010 INPU              | T RECORD FOUR           |                         |                   |                   |              |                                            |
| 000011 INPU              | T RECORD FIVE           |                         |                   |                   |              |                                            |
| 000012 INPU              | T RECORD SIX            |                         |                   |                   |              |                                            |
| 000013 INPU              | T RECORD SEVEN          |                         |                   |                   |              |                                            |
| 000014 INPU              | T RECORD EIGHT          |                         |                   |                   |              |                                            |
| 000015 //*               | ABEND <=== "A           | BEND" WI                | LL CAUSE TH       | E SAMPLE PR       | ROGRAM       | TO ABEND                                   |
| 000016 //FI              | LEOUT DD SYSOU          | T=*                     |                   |                   |              |                                            |
| 000017 //SY              | SUDUMP DD SYSOU         | Т=ж                     |                   |                   |              |                                            |
| F1=Help                  | F2=Split                | F3=Exit                 | F4=Re             | turn F5=          | Rfind        | F6=Rchange                                 |
| F7=Up                    | F8=Down                 | F9=Swap                 | F10=Le            | ft F11=           | Right        | F12=Retrieve                               |

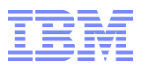

**Debug Tool Wizard** 

## **Debug Tool Wizard**

### Scenario 4: Language Environment DB2 program with Remote GUI

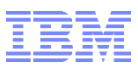

| <u>F</u> ile <u>E</u> dit E <u>d</u> it_Settings <u>M</u> enu <u>U</u> tilities <u>C</u> ompilers <u>T</u> est <u>H</u> elp |
|----------------------------------------------------------------------------------------------------|
| -DSC- EDIT DNET424.eDLAB.JCL(TRADER) - 01.52 Columns 00001 00072<br>Command ===> EQAJCL G Scroll ===> CSR                   |
| ****** *******************************                                                                                      |
| 000001 //DNET4240 JOB (JIM), 'FA UTILITY'.                                                                                  |
| 000002 // NOTIEY=DNET424                                                                                                    |
| 000003 // MSGCLASS=A REGION=0M                                                                                              |
|                                                                                                    |
| 0000004 77 = 0000001000000000000000000000000000                                                                             |
| 0000005 // HADEDD2 EXEC TOM-INSEL TOI, DIAMANDA-20, COMD-(4, ET), AEDION-44                                                 |
|                                                                                                    |
|                                                                                                    |
| 000008 RUN PLHN(TRHDERIC) -                                                                                                 |
| 000009 PROGRAM ( TRADERD )                                                                                                  |
| Enter the source library for the our                                                                                        |
| UUUU11 //STEPLIB LINCI THE SOURCE INITIALY TOT THE SHR                                                                      |
| 000012 // VSCOBOL II program. It is                                                                                         |
| 000013 //DBRMLIB created by the LANGX step PBRMLIB                                                                          |
| 000014 //TRANSACT following the COBOL Compile PATCH. TRANFILE                                                               |
| 000015 //REPOUT                                                                                                    |
| 000016 //TRANREP DD SYSOUT=*                                                                                                |
| 000017 //SYSTSPRT DD SYSOUT=* Enter                                                                                         |
| 000018 //SYSPRINT DD SYSOUT=*                                                                                               |
| 000019 //SYSUDUMP DD SYSOUT=*                                                                                               |

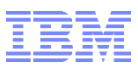

| File Edit Edit_Settings Menu Util                                                                                                    | ities Compilers Test Help                        |  |  |  |  |  |
|----------------------------------------------------------------------------------------------------|--------------------------------------------------|--|--|--|--|--|
| Debug Tool GUI (Remo                                                                                                    | te Debuger) Parameters                           |  |  |  |  |  |
| Enter the parameter <del>s below</del> :<br>LE Program => <u>YES</u> Language E                                                                                                    | nvironment Enabled YES/NO)                       |  |  |  |  |  |
| Enter the TCP/IP Address of your wor<br>IP Address ==> <u>9.76.151.68</u><br>Port ==> <u>8001</u>                                                                                                    | kstation and Debug Tool Port                     |  |  |  |  |  |
| Enter '/' to enter additional Debug Tool information<br>DT Source Libs ==> _ (Identify source libraries for ASM or LANGX)<br>LDD Programs ==> _ (Load Assembler or LANGX COBOL source)<br>At Entry ==> (Request to stop in subprograms)<br>AutoMonitor on == (Automatically monitor variables) |                                                  |  |  |  |  |  |
| Show Comments ==> <u>Instructions</u>                                                                                                    | on how to display subprograms)                   |  |  |  |  |  |
| Press Enter to The Auto Monitor is with Language Envir                                                                                                    | not needed with the GUI<br>conment programs. Use |  |  |  |  |  |
| COOO17 PROGRAM ( TRF "Filter Locals" in the<br>the monitor variables                                                                                                    | GUI Variable pane to set<br>s in the GUI.        |  |  |  |  |  |

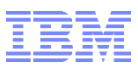

| <u>F</u> ile <u>E</u> dit E <u>d</u> it_Settings <u>M</u> enu <u>U</u> tilities <u>C</u> ompilers <u>T</u> est <u>H</u> elp |
|----------------------------------------------------------------------------------------------------|
| -DSC- EDIT DNET424.ADLAB.JCL(TRADER) - 01.52 DT Statements Added                                                            |
| Command ===> <u>SUB</u> Scroll ===> <u>CSR</u>                                                                              |
| ***** ********************************                                                                                      |
| 000001 //DNET4240 JOB (JIM), 'FA UTILITY',                                                                                  |
| 000002 // NOTIFY=DNET424,                                                                                                   |
| 000003 // MSGCLASS=A, REGION=0M,                                                                                            |
| 000004 // CLASS=A                                                                                                    |
| 000005 //TRADEDB2 EXEC PGM=IKJEFT01, DYNAMNBR=20, COND=(4,LT), REGION=4M                                                    |
| 000000 //*!LINES BELOW CREATED BY THE DEBUG COMMAND FOR PGM IKJEFT01                                                        |
| 000007 //CEEOPTS DD * !INVOCATION FOR REMOTE GUI                                                                            |
| 00000B TEST(,EQACMD,,TCPIP&9.76.151.68%8001:)                                                                               |
| 000009 //EQACMD DD *                                                                                                    |
| 000010 SET AUTO OFF;                                                                                                    |
| 000011 SET WARN OFF;                                                                                                    |
| 000012 //*!LINES ABOVE CREATED BY THE DEBUG COMMAND FOR PGM IKJEFT01                                                        |
| 000013 //SYSTSIN DD *                                                                                                    |
| 000014 DSN SYSTEM(DSNC)                                                                                                    |
| 000015 RUN PLAN (TRADERIC) - DP2 program                                                                                    |
| 000016 PROGRAM (TRADERD ) DB2 Program                                                                                       |
| 000017 END                                                                                                    |
| 000018 //STEPLIB DD DSN=DNET424.TRADER.LOAD,DISP=SHR                                                                        |
| 000019 // DD DSN=DB2.V10.SDSNL0AD,DISP=SHR                                                                                  |

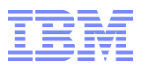

**Debug Tool Wizard** 

## **Debug Tool Wizard**

### Scenario 5: Non-Language Environment DB2 program with Remote GUI

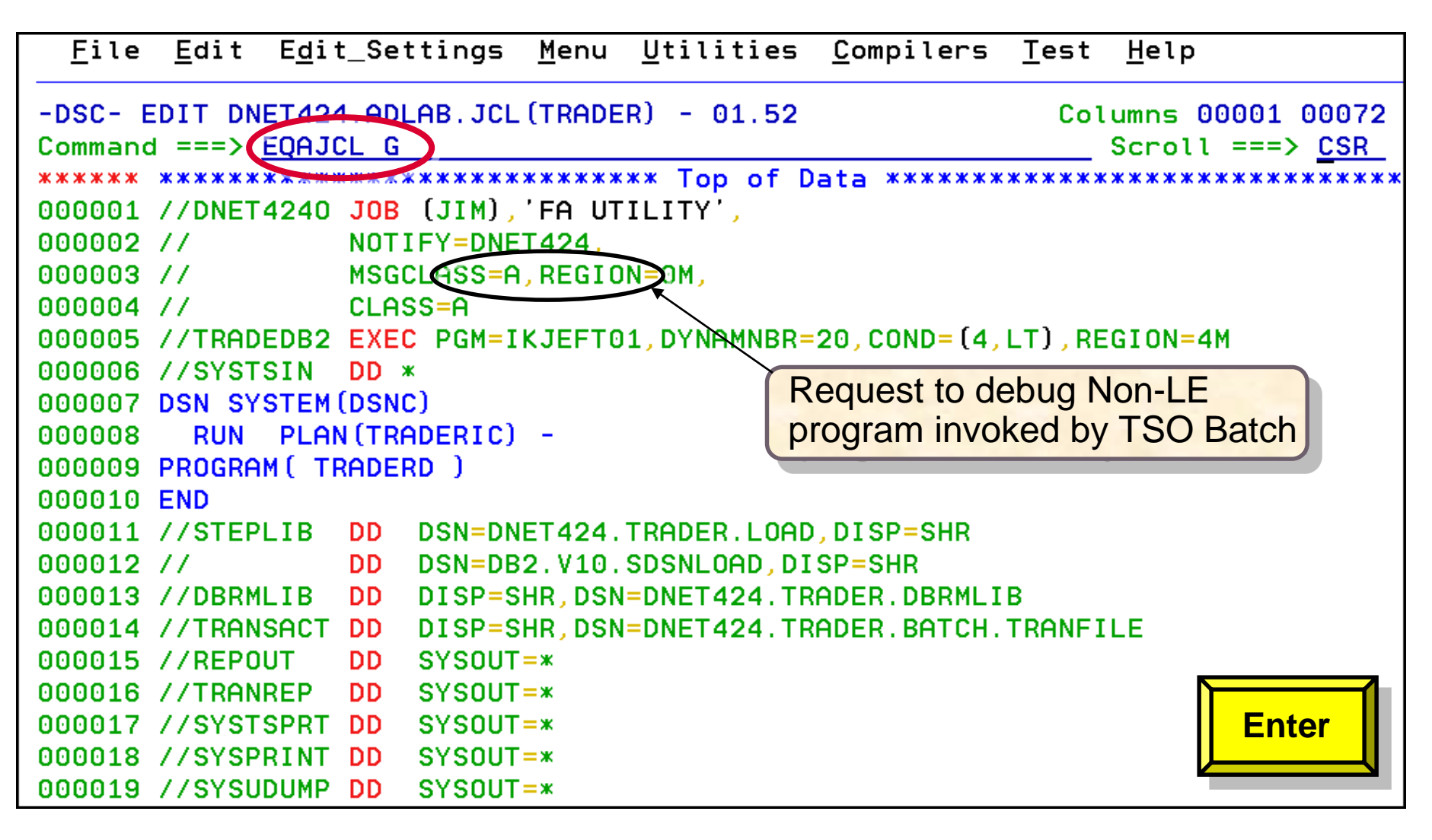

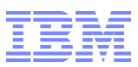

| File Edit Edit_Settings Menu Utilities Compilers Test Help                                                                                                    |   |
|----------------------------------------------------------------------------------------------------|---|
| Debug Tool GUI (Remote Debuger) Parameters                                                                                                    |   |
| Enter the paramete <del>rs bel</del> ow:<br>LE Program -> <u>NO</u> (Language Environment Enabled YES/NO)                                                                                                    |   |
| Enter the TCP/IP Address of your workstation and Debug Tool Port<br>IP Address ==> <u>9.76.151.68</u><br>Port ==> <u>8001</u>                                                                                                    |   |
| <pre>Enter '/' to enter additional Debug Tool information DT Source Libs ==&gt; / (Identify source libraries for ASM or LANGX) LDD Programs ==&gt; / (Load Assembler or LANGX COBOL source) At Entry ==&gt; / (Request to stop in subprograms) AutoMonitor on ==&gt; _ (Automatically monitor variables) Warning off ==&gt; _ (Allows variable changes for Optimized programs) Show Comments ==&gt; _ (Instructions on how to display subprograms)</pre> |   |
| Press Enter to continue                                                                                                    | 1 |
| DO0017 //SYSTSPRT DD SYSOUT=*<br>DO0018 //SYSPRINT DD SYSOUT=*<br>DO0019 //SYSUDUMP DD SYSOUT=*                                                                                                    |   |

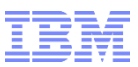

|    | File                                                                                                    | e Edit Edit_Settings Menu Utilities Compilers Test Help         |  |  |  |  |  |  |  |  |
|----|----------------------------------------------------------------------------------------------------|-----------------------------------------------------------------|--|--|--|--|--|--|--|--|
|    |                                                                                                    | Debug Tool GUI (Remote Debuger) Parameters                      |  |  |  |  |  |  |  |  |
|    | Е                                                                                                    | Debug Tool Program Name                                         |  |  |  |  |  |  |  |  |
|    | Non-LE program changes require a load module name<br>E Enter Loadmod ==> <u>TRADERD</u> (PGM=xxxxxx) in your JCL |                                                                 |  |  |  |  |  |  |  |  |
|    |                                                                                                    | Press Enter to continue                                         |  |  |  |  |  |  |  |  |
|    | Е                                                                                                    |                                                                 |  |  |  |  |  |  |  |  |
|    |                                                                                                    |                                                                 |  |  |  |  |  |  |  |  |
|    | Au                                                                                                    | itoMonitor on ==> (Automatically monitor variables)             |  |  |  |  |  |  |  |  |
|    | Wa                                                                                                    | arning off ==> (Allows variable changes for Optimized programs) |  |  |  |  |  |  |  |  |
|    | Sh                                                                                                    | now Comments ==> (Instructions on how to display subprograms)   |  |  |  |  |  |  |  |  |
|    | Press Enter to continue                                                                                          |                                                                 |  |  |  |  |  |  |  |  |
| 00 | 0017                                                                                                    | //SYSTSPRT_DD_SYSOUT=*                                          |  |  |  |  |  |  |  |  |
| 00 | 0018                                                                                                    | 3 //SYSPRINT DD SYSOUT=*                                        |  |  |  |  |  |  |  |  |
| 00 | 00019                                                                                                    | 0 //SYSUDUMP DD SYSOUT=*                                        |  |  |  |  |  |  |  |  |

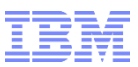

| File Edit Edit_Settings Menu Utilities Compilers Test Help                                                                                                    |  |  |  |  |  |  |  |
|----------------------------------------------------------------------------------------------------|--|--|--|--|--|--|--|
| Debug Tool GUI (Remote Debuger) Parameters                                                                                                    |  |  |  |  |  |  |  |
| E Debug Tool Program Name                                                                                                    |  |  |  |  |  |  |  |
| Debug Tool Source Libraries                                                                                                    |  |  |  |  |  |  |  |
| Enter Debug Tool Source Libraries (SYSDEBUG or EQALANGX libraries)<br>Enter fully qualified names without quotes<br>Library1 ==> DNET424.ADLAB.EQALANGX<br>Library2 ==><br>Library3 ==><br>Library4 ==><br>Library5 ==><br>Press Enter to continue |  |  |  |  |  |  |  |
| Enter                                                                                                    |  |  |  |  |  |  |  |
| 000018 //SYSPRINT DD SYSOUT=*                                                                                                    |  |  |  |  |  |  |  |

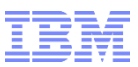

| File Edit Edit_Settings Menu Utilities Compilers Test Help                                                                                                    |  |  |  |  |  |  |  |  |  |
|----------------------------------------------------------------------------------------------------|--|--|--|--|--|--|--|--|--|
| Debug Tool GUI (Remote Debuger) Parameters                                                                                                    |  |  |  |  |  |  |  |  |  |
| E Debug Tool Program Name                                                                                                    |  |  |  |  |  |  |  |  |  |
| Debug Tool Source Libraries                                                                                                    |  |  |  |  |  |  |  |  |  |
| Debug Tool Non-LE Programs                                                                                                    |  |  |  |  |  |  |  |  |  |
| Enter name of the program and subprogram(s) you plan to debug:<br>Programs ==> <u>TRADERD</u><br>==><br>==>                                                                                     |  |  |  |  |  |  |  |  |  |
| LDD instructs Debug Tool to load the program source. Enter<br>the names of the programs you plan to debug. The program name<br>may be different from the load module (PDS or PDSE member) name. |  |  |  |  |  |  |  |  |  |
| Press Enter to continue                                                                                                    |  |  |  |  |  |  |  |  |  |

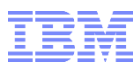

```
File Edit Edit Settings Menu Utilities Compilers Test Help
 File Edit
             Edit_Settings Menu Utilities Compilers Test
                                                              Help
              -- Debug Tool Wizard - Assembler DB2 Invocation
  Debug Tool Wizard does not support DB2 non-LE JCL changes. To debug a
  DB2 non-LE program, manually make the changes shown below in White.
    //STEP5D EXEC PGM=IKJEFT01
    . . . .
    //SYSTSIN DD *
    DSN_SYSTEM(DSNA)
    RUN PROGRAM ( EOANMDBG ) PLAN (MYPROG) -
    PARM ('ABC, 123')
    END
    /*
    //EOANMDBG DD *
    myprog,TEST(,,,VTAM userid:)
    //INSPPREF DD *
     LDD myprog
   Press PF3 to exit
                                                                     PF<sub>3</sub>
   F1=HELP F2=SPLIT
                           F3=END
                                       F4=RETURN F5=RFIND
              F8=D0WN
                                      F10=LEFT
                                                  F11=RIGHT
   F7=UP
                           F9=SWAP
```

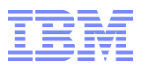

**Debug Tool Wizard** 

## **Debug Tool Wizard**

### Scenario 6: Code Coverage without a Debug Tool Session

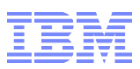

#### Debug Tool JCL Wizard Code Coverage without Debug Tool Session

#### **Code Coverage Utility:**

- Requires Enterprise COBOL or Enterprise PL/I with the SYSDEBUG file

   TEST parameter with NONE or NOHOOK, and SEP sub-parameter
- Can run without a Debug Tool Session, or with a 3270 Debug Tool Session
   Not available to run with a Remote GUI session
- Identification of Code Coverage Files
  - Customization of Debug Tool EQAOPTS module to identify the Code Coverage files
    - or
  - Installer sets the variable CODE\_COVERAGE\_SETUP = 'YES' in the DEBUG routine which will generate the following statements:
    - //EQAOPTS DD \*
    - EQAXOPT CCPROGSELECTDSN, '&&USERID.DBGTOOL.CCPRGSEL'
    - EQAXOPT CCOUTPUTDSN, '&&USERID.DBGTOOL.CCOUTPUT'
    - EQAXOPT CCOUTPUTDSNALLOC, 'MGMTCLAS (STANDARD)

- +
- STORCLAS(DEFAULT) LRECL(255) BLKSIZE(0) RECFM(V,B)
- DSORG(PS) SPACE(2,2) CYL'

EQAXOPT END

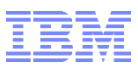

#### Debug Tool JCL Wizard Code Coverage without Debug Tool Session

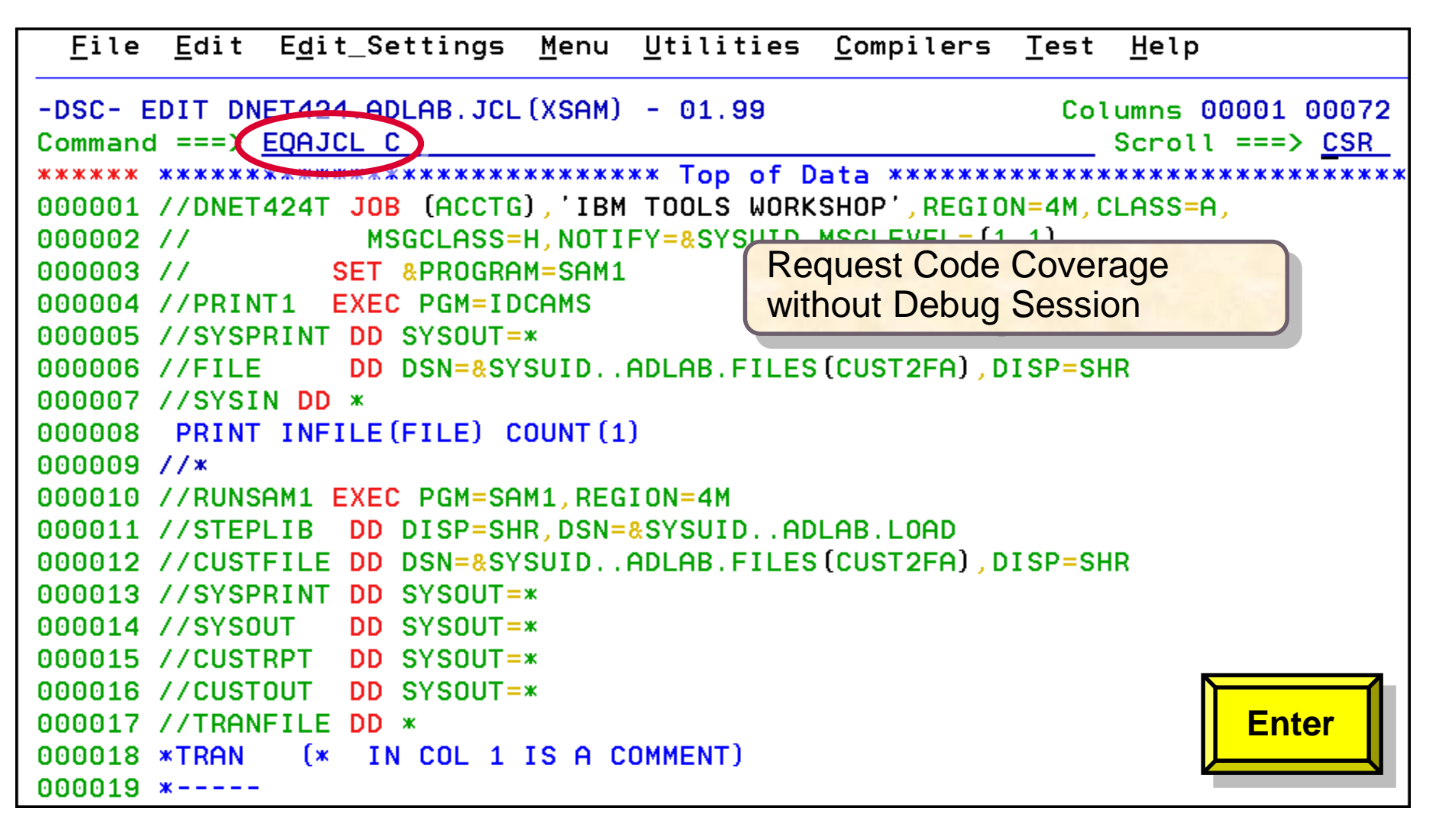

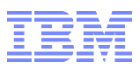

#### Debug Tool JCL Wizard Code Coverage without Debug Tool Session

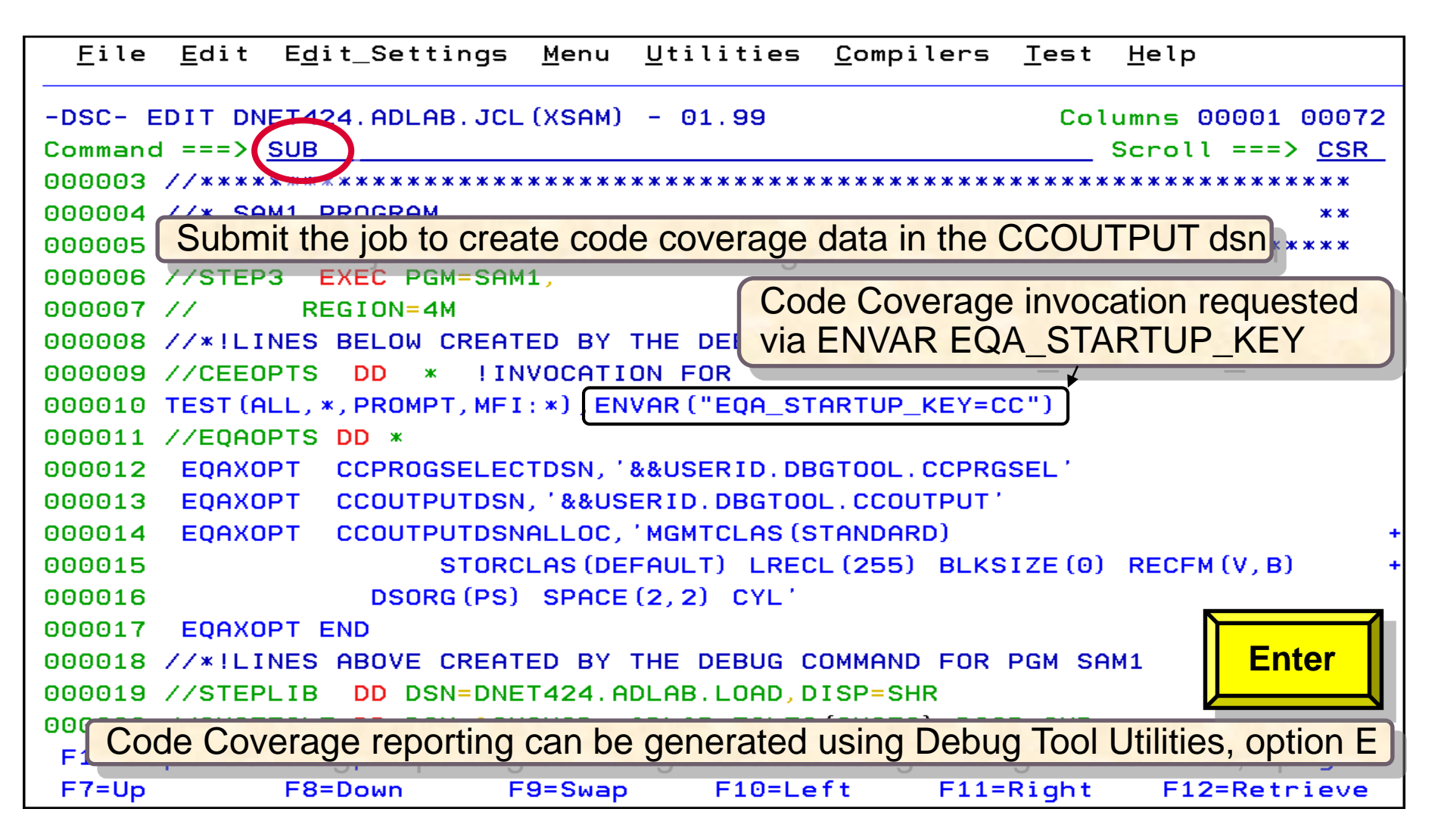

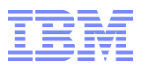

**Debug Tool Wizard** 

## **Debug Tool Wizard**

### Scenario 7: Code Coverage with a Debug Tool Session

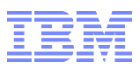

#### Debug Tool JCL Wizard Code Coverage with a Debug Tool Session

| <u>F</u> ile <u>E</u> dit E <u>d</u> it_Settings <u>M</u> enu <u>U</u> tilities <u>C</u> ompilers <u>T</u> est <u>H</u> elp |    |
|----------------------------------------------------------------------------------------------------|----|
| -DSC- EDIT DNET424 ADLAB.JCL(XSAM) - 01.99 Columns 00001 0007<br>Command ===> EQAJCL T Scroll ===> <u>CSR</u>               | 2  |
| ***** ********************************                                                                                      | ** |
| 000001 //DNET424T JOB (ACCTG), 'IBM TOOLS WORKSHOP', REGION=4M, CLASS=A,                                                    |    |
| 000002 // MSGCLASS=H, NOTIFY=&SYSUID, MSGLEVEL=(1,1)                                                                        |    |
| 000003 // SET &PROGRAM=SAM1                                                                                                 |    |
| 000004 //PRINT1 EXEC PGM=IDCAMS                                                                                             |    |
| 000005 //SYSPRINT DD SYSOUT=*                                                                                               |    |
| 000006 //FILE DD DSN=&SYSUIDADLAB. Remote GUI IS not supported                                                              |    |
| 000007 //SYSIN DD *                                                                                                    |    |
| 000008 PRINT INFILE(FILE) COUNT(1)                                                                                          |    |
| 000009 //*                                                                                                    |    |
| 000010 //RUNSAM1 EXEC PGM=SAM1,REGION=4M                                                                                    |    |
| 000011 //STEPLIB DD DISP=SHR,DSN=&SYSUIDADLAB.LOAD                                                                          |    |
| 000012 //CUSTFILE DD DSN=&SYSUIDADLAB.FILES(CUST2FA),DISP=SHR                                                               |    |
| 000013 //SYSPRINT DD SYSOUT=*                                                                                               |    |
| 000014 //SYSOUT DD SYSOUT=*                                                                                                 |    |
| 000015 //CUSTRPT DD SYSOUT=*                                                                                                |    |
| 000016 //CUSTOUT DD SYSOUT=*                                                                                                |    |
| 000017 //TRANFILE DD * Enter                                                                                                |    |
| 000018 *TRAN (* IN COL 1 IS A COMMENT)                                                                                      |    |
| 000019 *                                                                                                    |    |

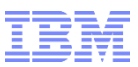

#### Debug Tool JCL Wizard Code Coverage with a Debug Tool Session

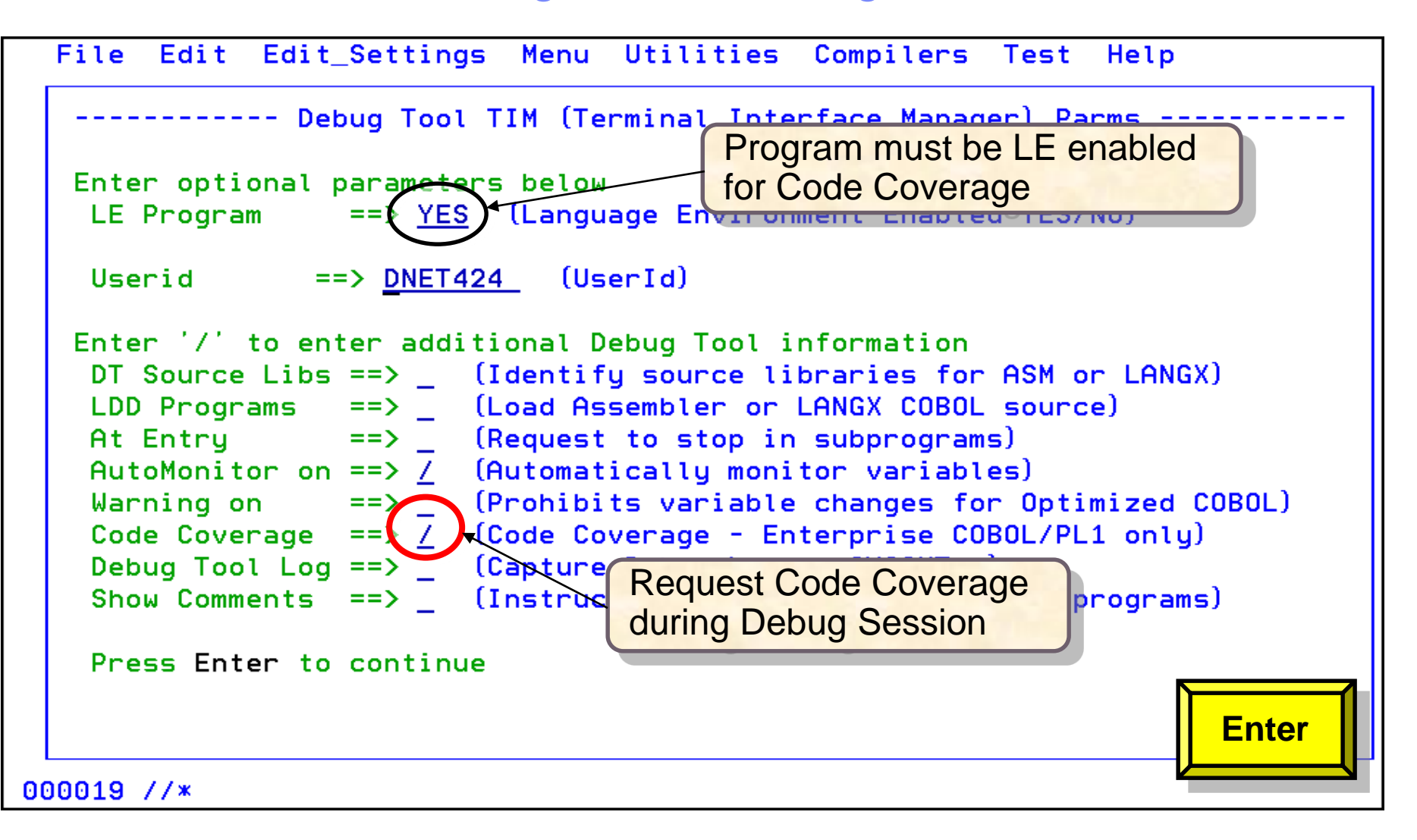

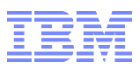

#### Debug Tool JCL Wizard Code Coverage with a Debug Tool Session

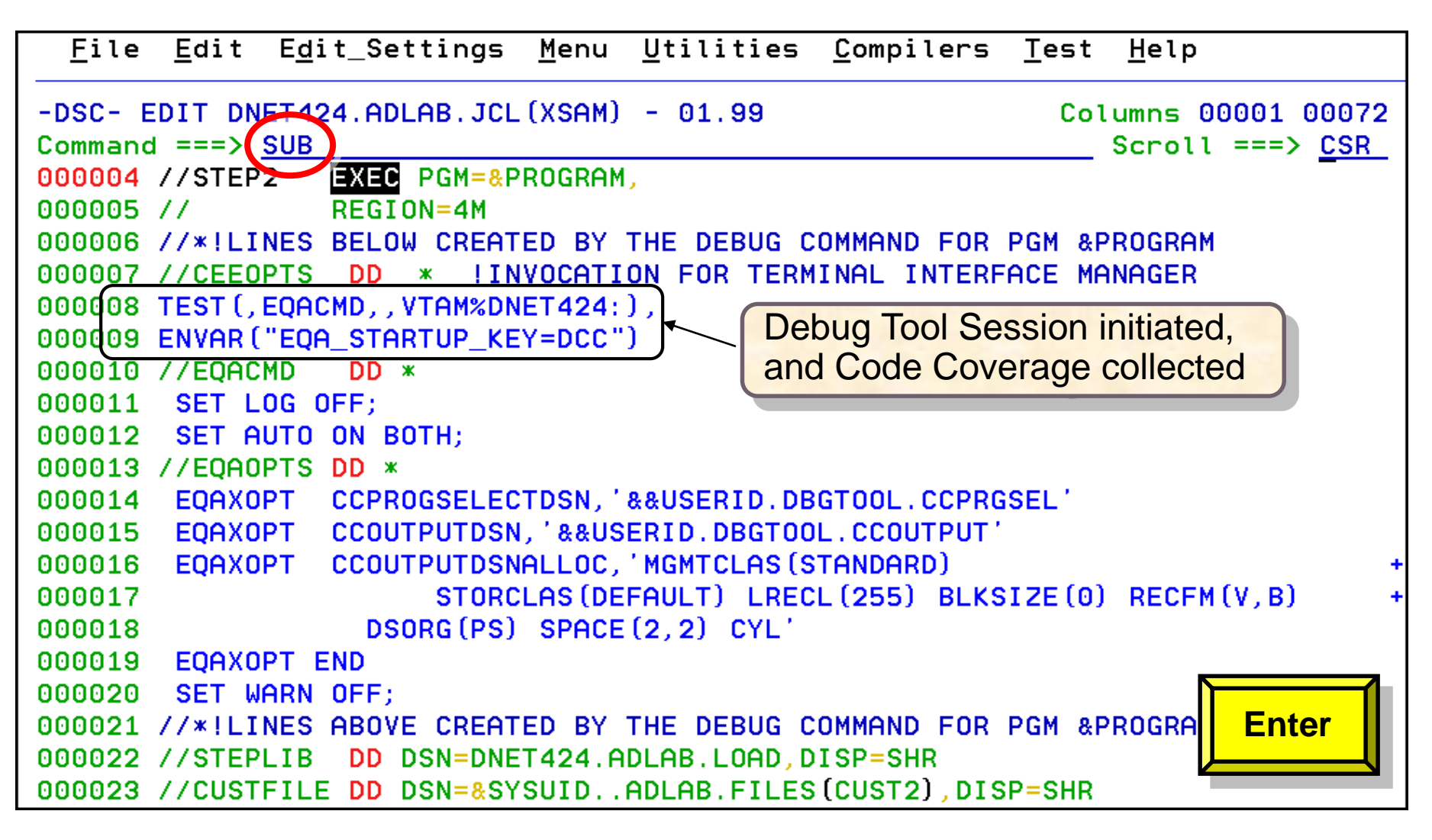

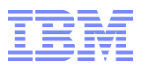

**Debug Tool Wizard** 

# **Debug Tool Wizard**

## Scenario 8: Language Environment with a VS COBOL II Program compiled with NOTEST option, with the Terminal Interface Manager

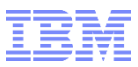

#### Debug Tool JCL Wizard

#### Debug VS COBOL II program with Terminal Interface Manager

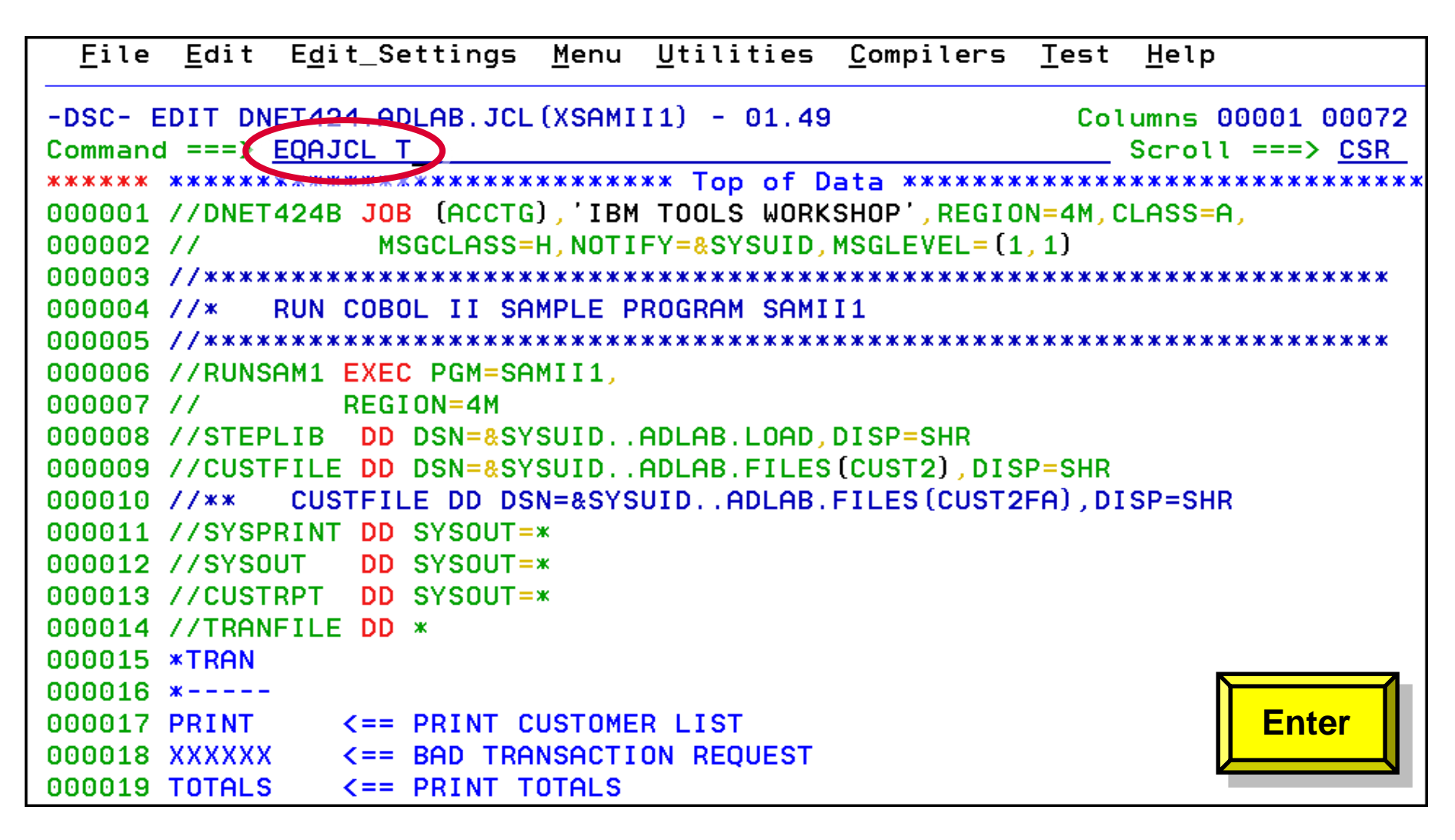

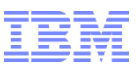

#### Debug Tool JCL Wizard Debug VS COBOL II program with Terminal Interface Manager

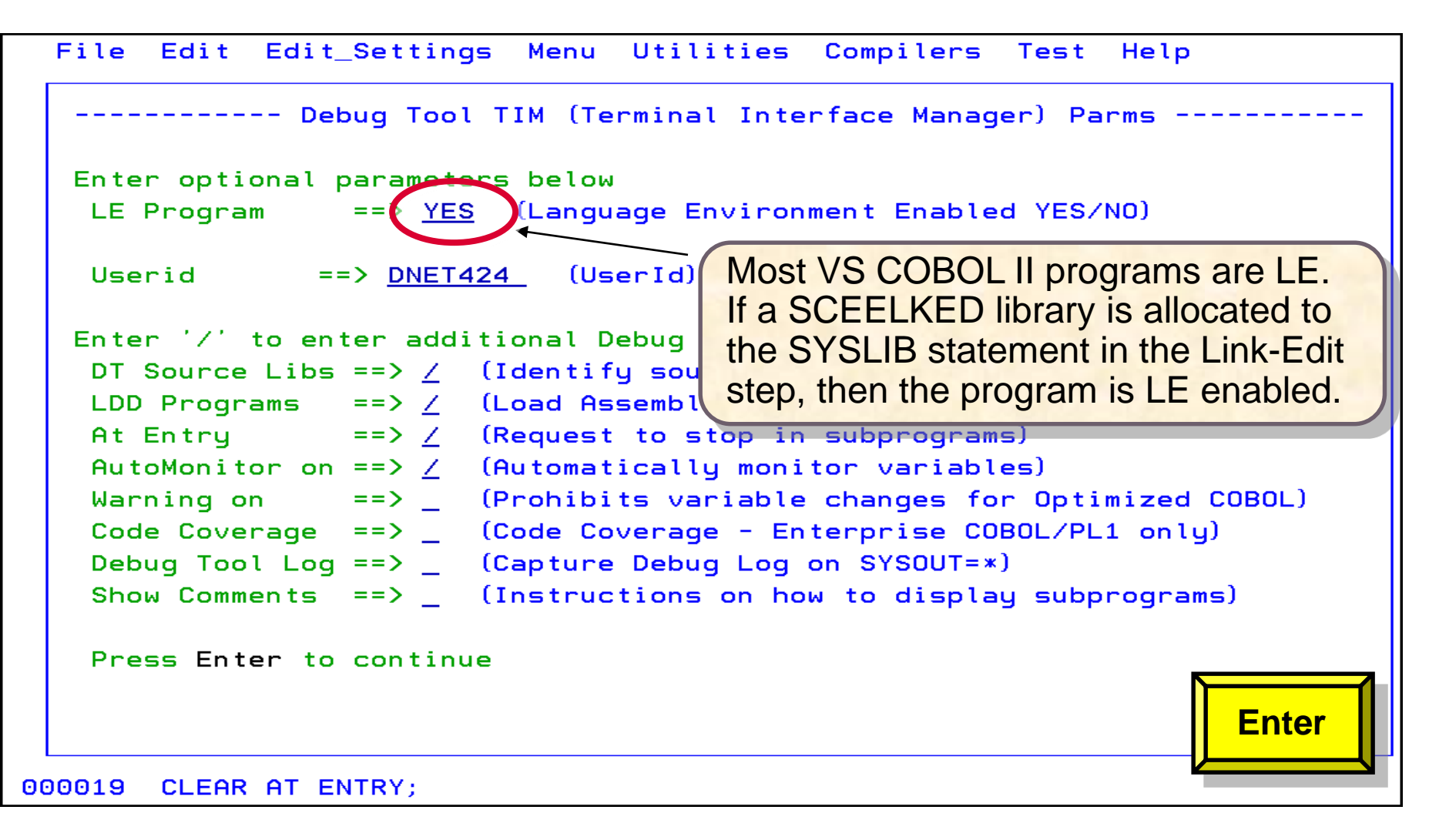

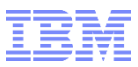

#### Debug Tool JCL Wizard

#### Debug VS COBOL II program with Terminal Interface Manager

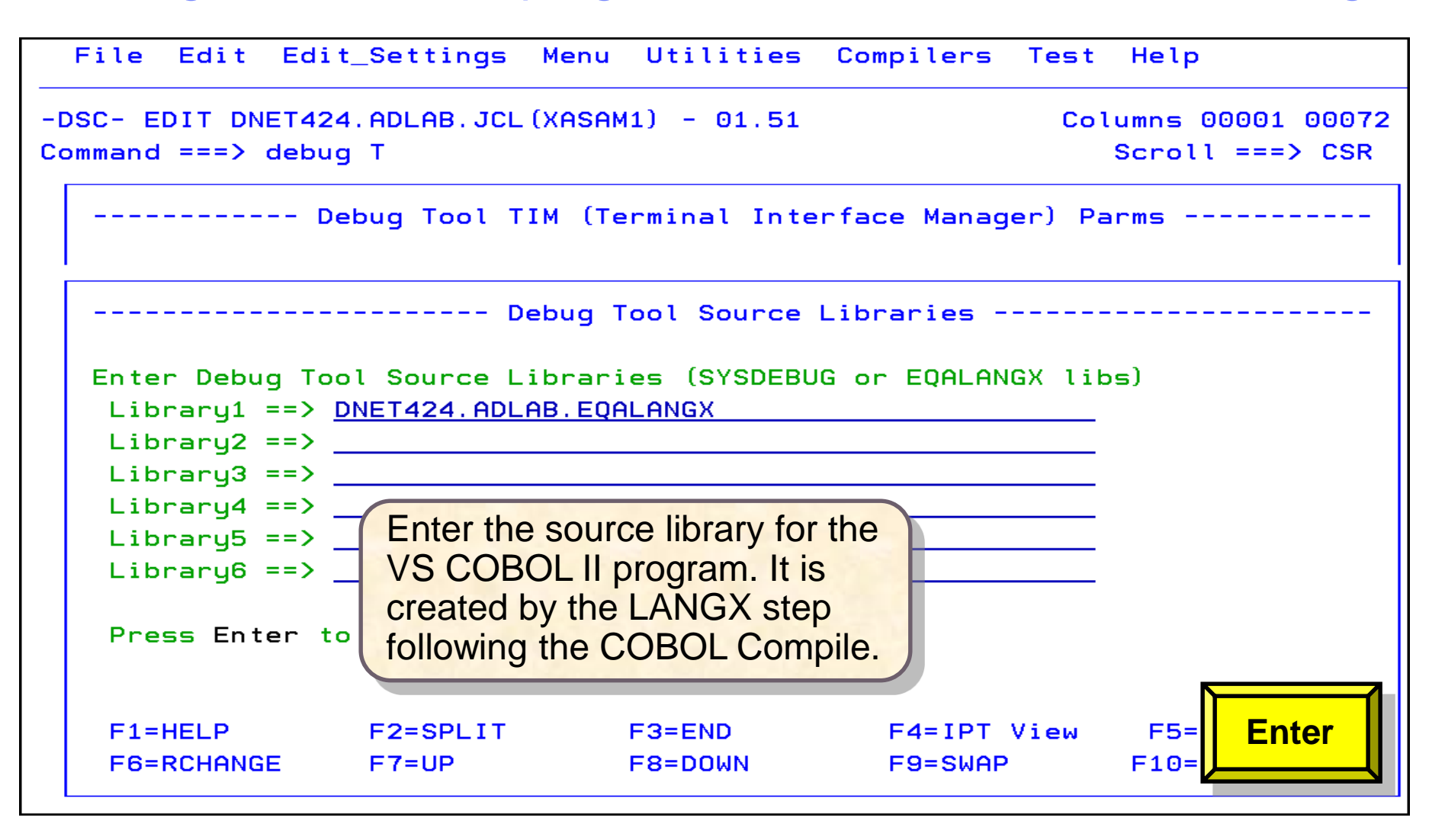

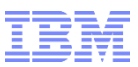

### Debug Tool JCL Wizard

#### Debug VS COBOL II program with Terminal Interface Manager

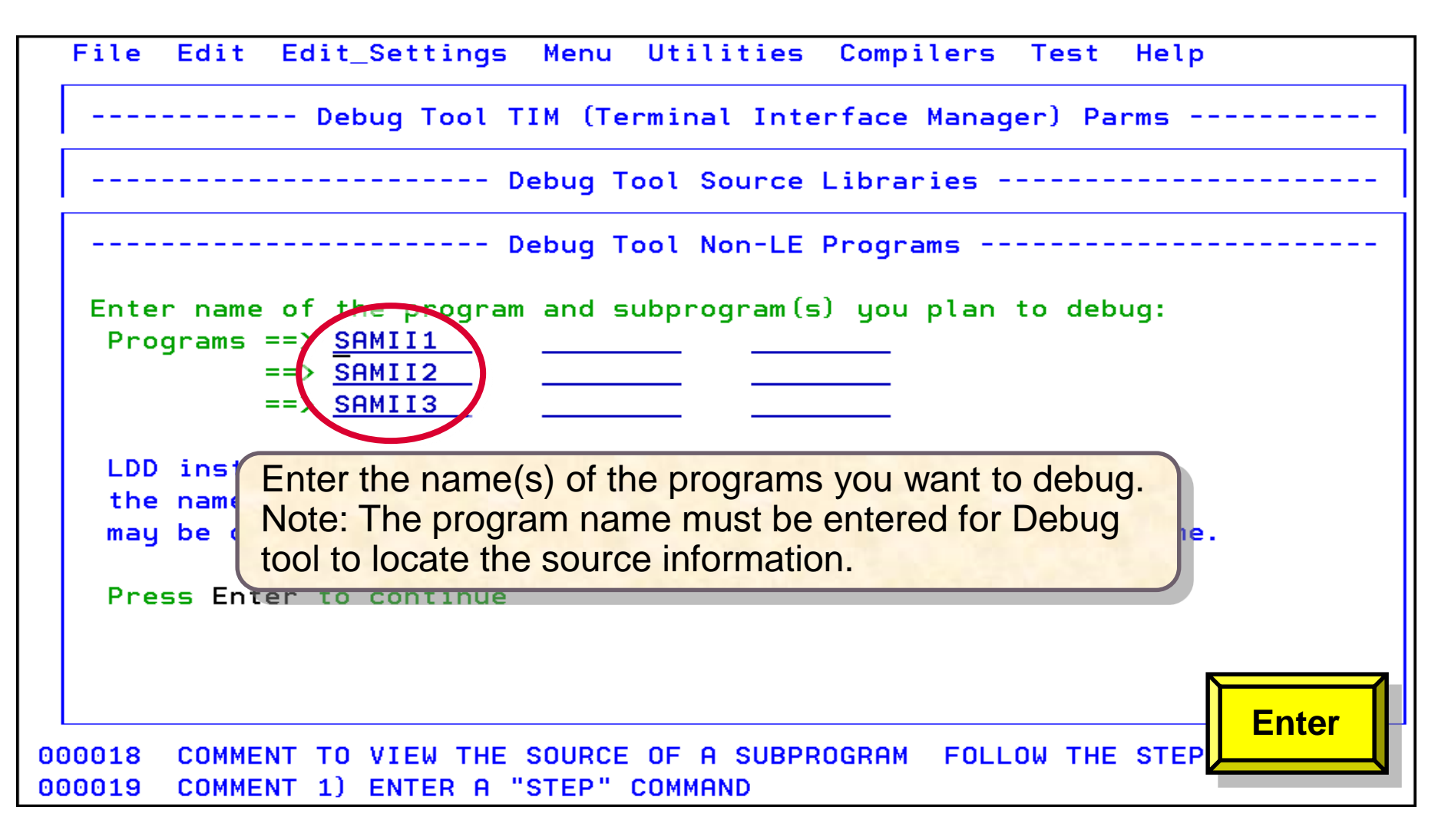

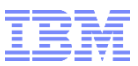

#### Debug Tool JCL Wizard Debug VS COBOL II program with Terminal Interface Manager

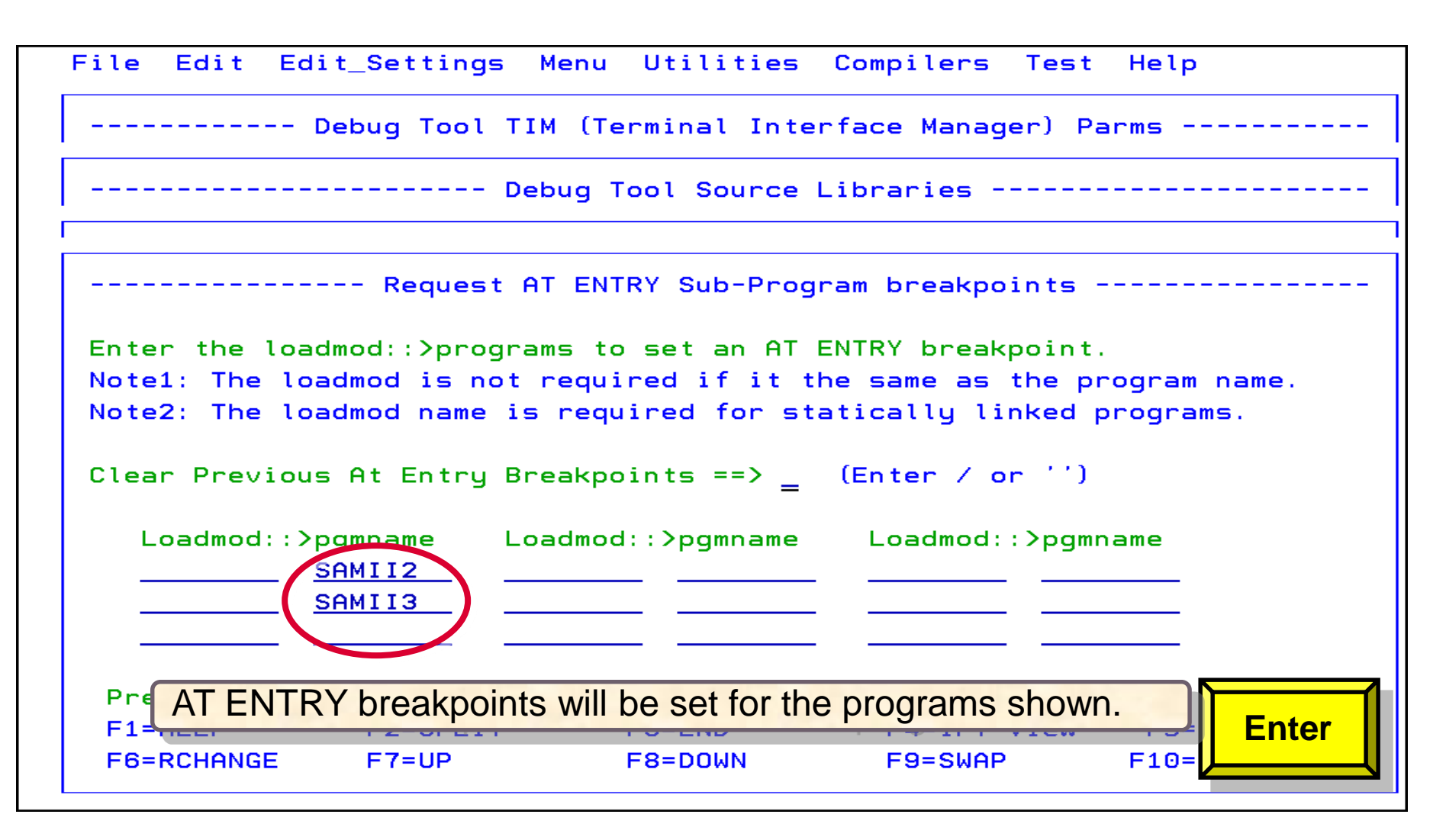

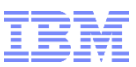

#### Debug Tool JCL Wizard

#### Debug VS COBOL II program with Terminal Interface Manager

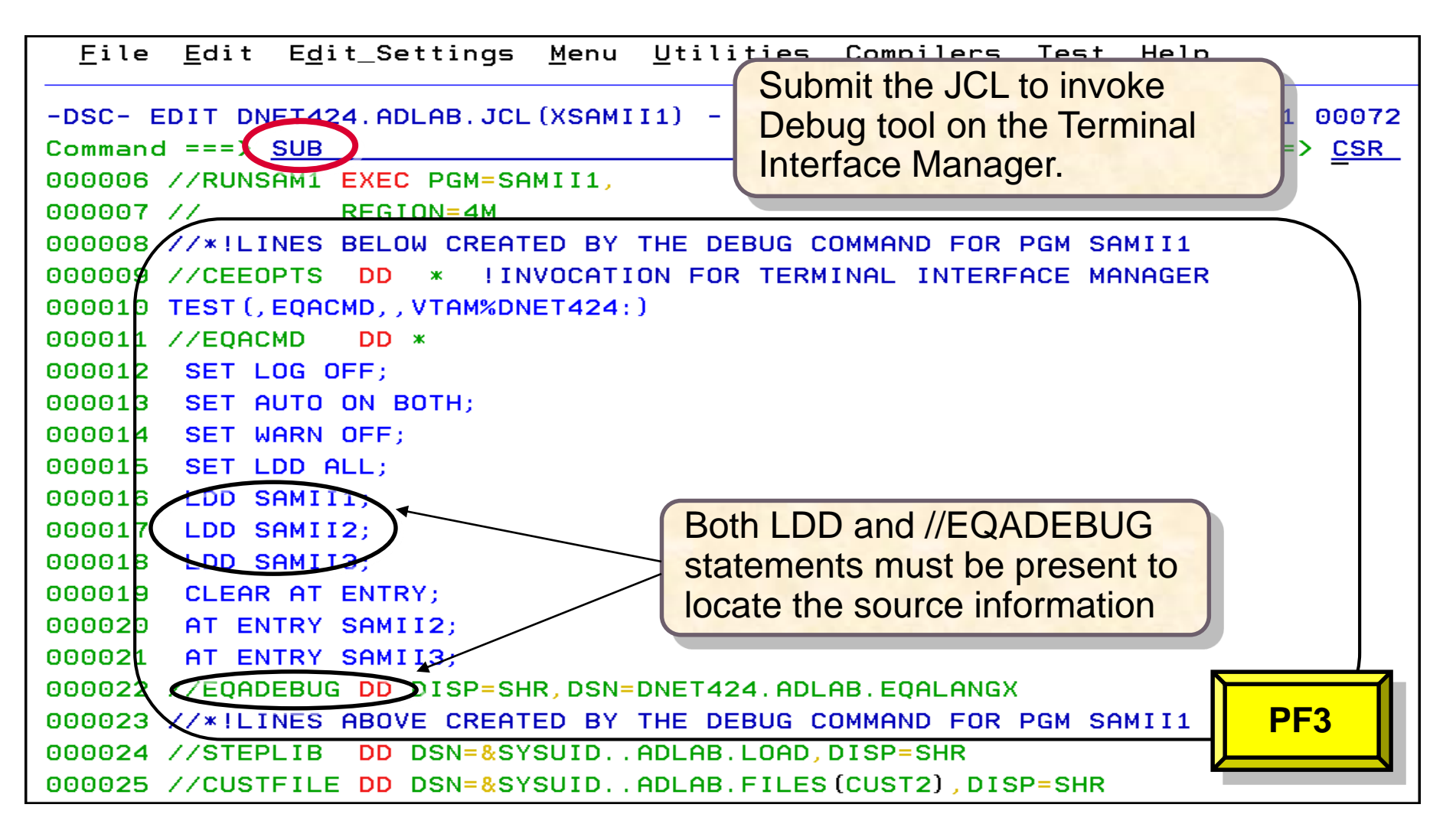

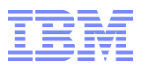

**Debug Tool Wizard** 

# **Debug Tool Wizard**

## Scenario 9: Non-Language Environment program when the source member does not match the program name

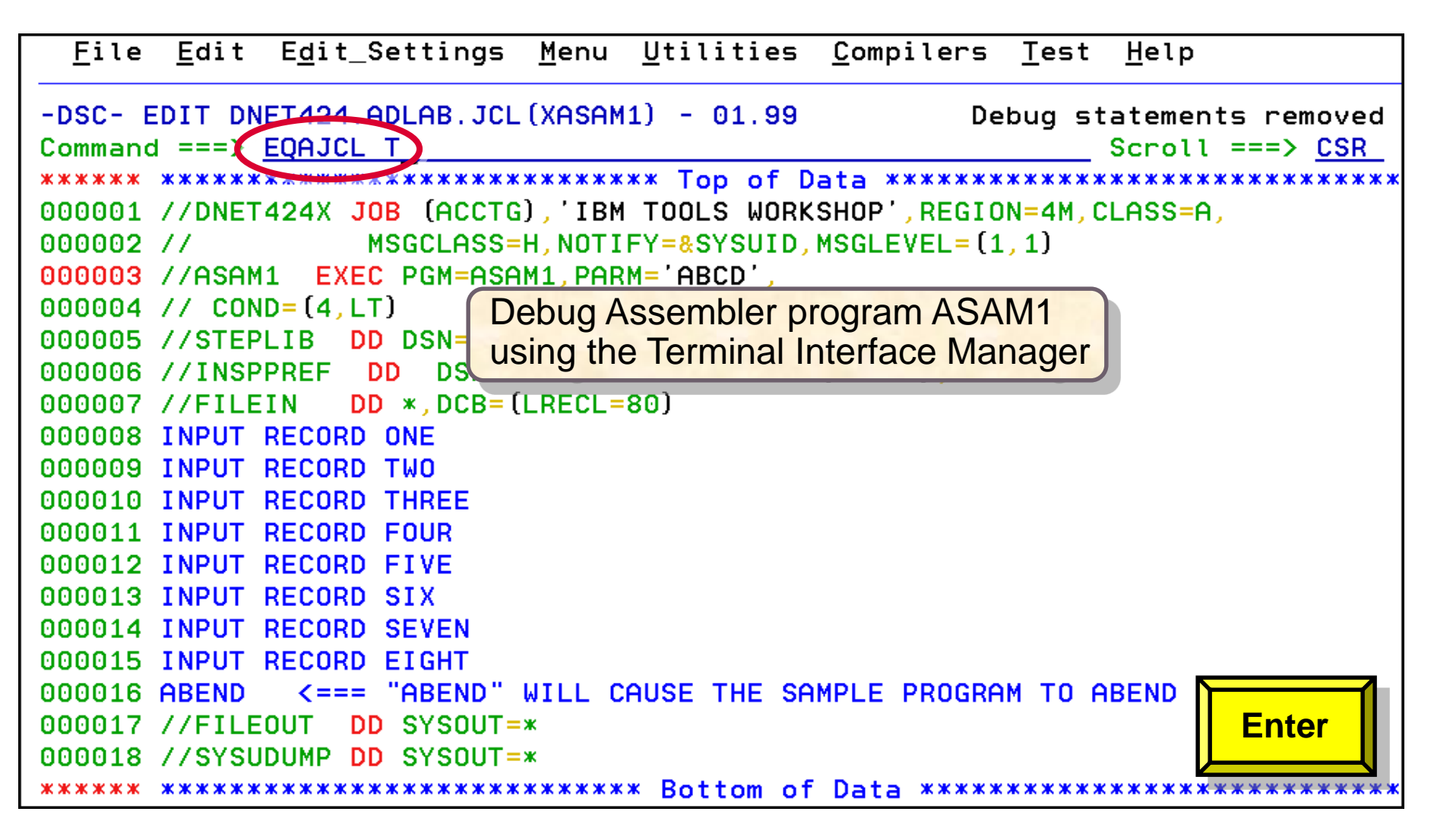

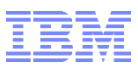

| File Edit Edit_Settings Menu Utilities Compilers Test Help                                       |                                                                  |                   |            |  |  |  |  |  |  |  |
|--------------------------------------------------------------------------------------------------|------------------------------------------------------------------|-------------------|------------|--|--|--|--|--|--|--|
| Debug Tool TIM (Terminal Interface Manager) Parms                                                |                                                                  |                   |            |  |  |  |  |  |  |  |
| Enter optional parameters below<br>LE Program => <u>NO</u> (Language Environment Enabled YES/NO) |                                                                  |                   |            |  |  |  |  |  |  |  |
| Userid ==> <u>DNET424</u> (UserId) Request Source Libraries<br>and LDD Statements                |                                                                  |                   |            |  |  |  |  |  |  |  |
| DT Source Libs ==> / (I                                                                          | dentifu source li                                                | braries for ASM o |            |  |  |  |  |  |  |  |
| LDD Programs ==> / (L                                                                            | oad Assembler or                                                 | LANGX COBOL sourc | e)         |  |  |  |  |  |  |  |
| At Entry ==> (F                                                                                  | Request to stop in                                               | n subprograms)    |            |  |  |  |  |  |  |  |
| AutoMonitor on ==> / (A                                                                          | Automatically moni                                               | tor variables)    |            |  |  |  |  |  |  |  |
| Code Coverage ==> _ (C                                                                           | ode Coverage - Er                                                | terprise COBOL/PL | 1 only)    |  |  |  |  |  |  |  |
| Debug Tool Log ==> _ (C                                                                          | apture Debug Log                                                 | on SYSOUT=*)      |            |  |  |  |  |  |  |  |
| Show Comments ==> _ (I                                                                           | Show Comments ==> _ (Instructions on how to display subprograms) |                   |            |  |  |  |  |  |  |  |
| Press Enter to continue                                                                          |                                                                  |                   |            |  |  |  |  |  |  |  |
| F1=HELP F2=SPLIT                                                                                 | F3=END                                                           | F4=IPT View       | F5=        |  |  |  |  |  |  |  |
| F6=RCHANGE F7=UP                                                                                 | F8=DOWN                                                          | F9=SWAP           | F10= Enter |  |  |  |  |  |  |  |
| F7=Up F8=Down F9=Swap F10=Left F11=Right F12=Retr                                                |                                                                  |                   |            |  |  |  |  |  |  |  |

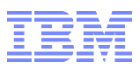

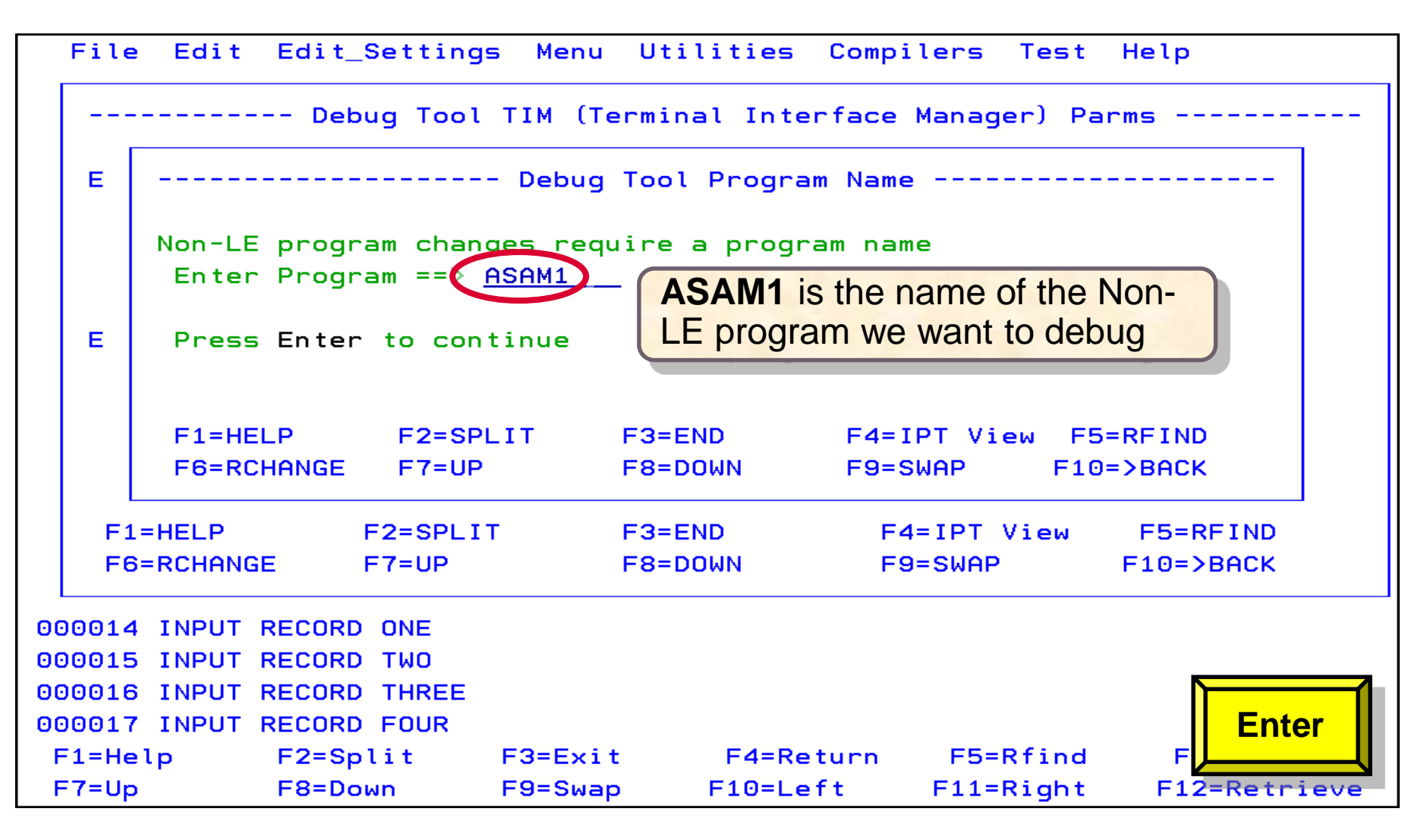

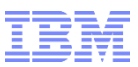

| File Edit                                                                                                    | Edit_Setting | s Menu  | Utilities | Compilers | Test Hel | lp          |  |  |  |  |
|----------------------------------------------------------------------------------------------------|--------------|---------|-----------|-----------|----------|-------------|--|--|--|--|
| Debug Tool TIM (Terminal Interface Manager) Parms                                                                                                    |              |         |           |           |          |             |  |  |  |  |
| E Debug Tool Program Name                                                                                                    |              |         |           |           |          |             |  |  |  |  |
| Debug Tool Source Libraries                                                                                                    |              |         |           |           |          |             |  |  |  |  |
| Enter Debug Tool Source Libraries (SYSDEBUG or EQALANGX libs)<br>Library1 ==> DNET424.ADLAB.EQALANGX<br>Library2 ==><br>Library3 ==> The Source library is identified.<br>Library4 ==><br>Library5 ==><br>Press Enter to continue |              |         |           |           |          |             |  |  |  |  |
| F1=HELP                                                                                                    | F2=SPLI      | F3=END  |           | F4=IPT V  | iew F5   | 5=RFIND     |  |  |  |  |
| F6=RCHAN                                                                                                    | GE F7=UP     |         | F8=DOWN   | F9=SWAP   | F10      | Enter       |  |  |  |  |
| F1=Help                                                                                                    | F2=Split     | F3=Exit | F4=Re     | turn F5=R | find     | F           |  |  |  |  |
| F7=Up                                                                                                    | F8=Down      | F9=Swap | F10=Le    | ft F11=R  | ight F   | 12=Retrieve |  |  |  |  |

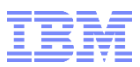

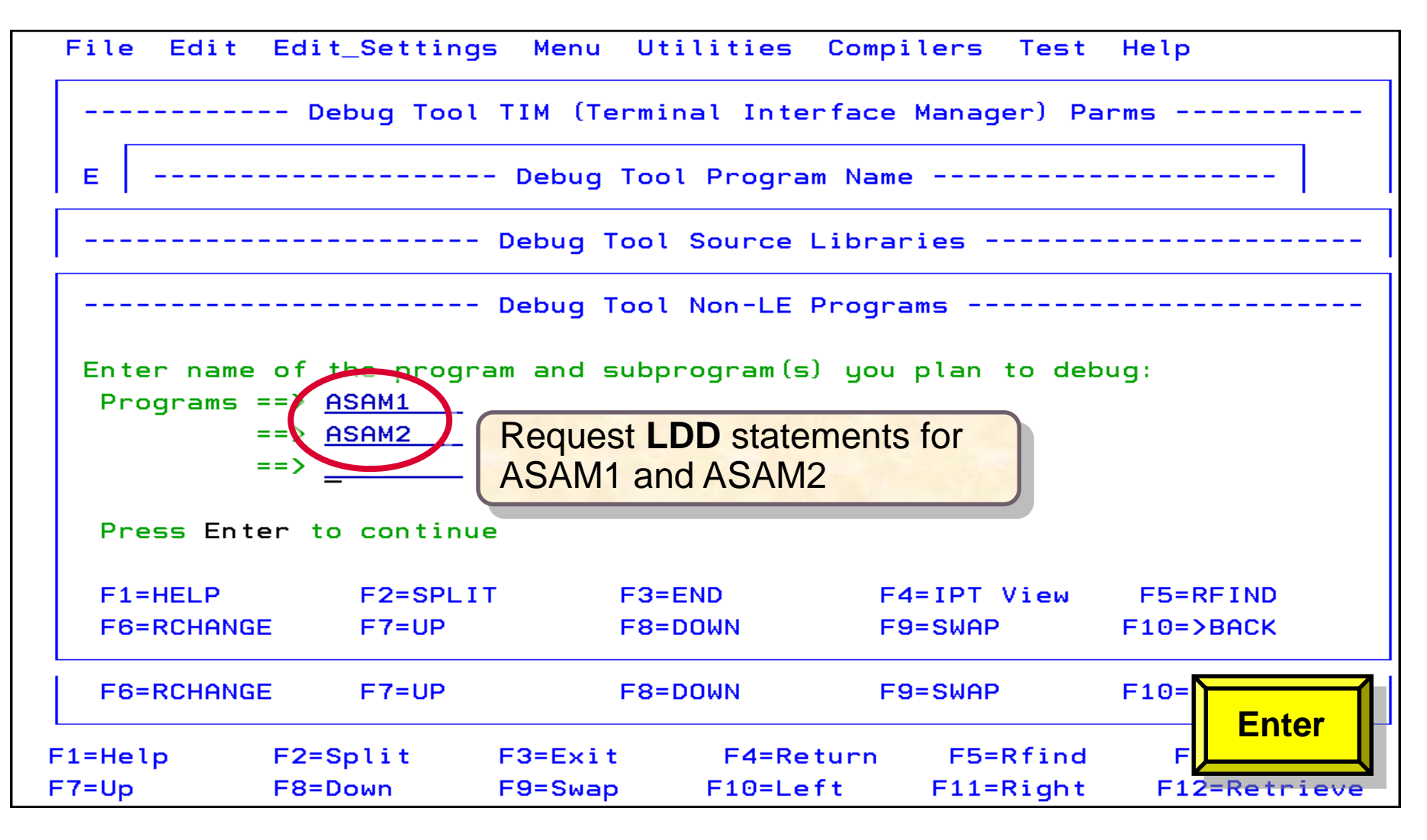

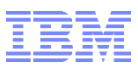

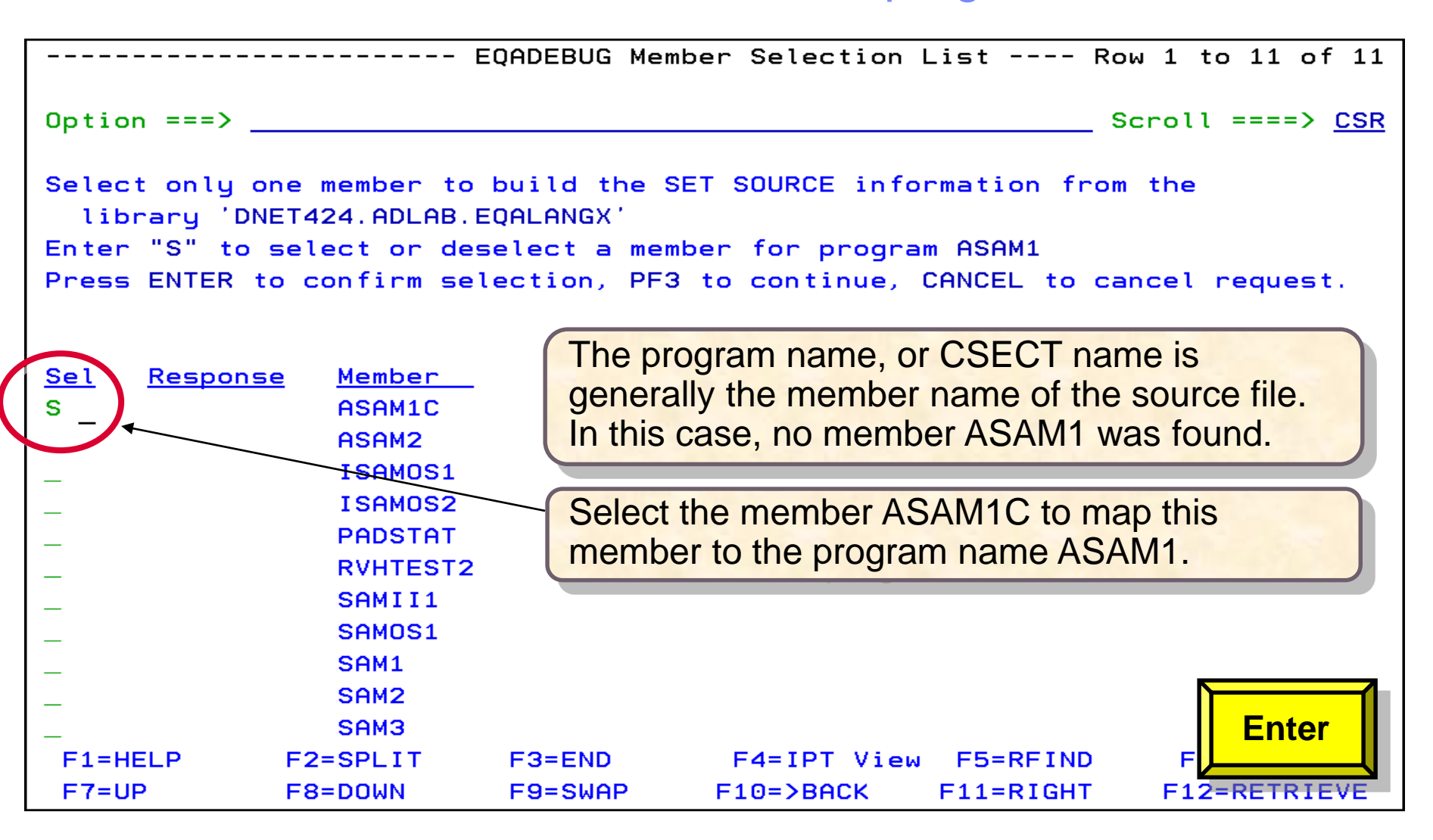

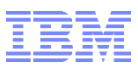

|                                                                     | EI          | QADEBUG Memb | per Selection  | List       | Row 1 to 11 of 11         |  |  |  |  |  |
|---------------------------------------------------------------------|-------------|--------------|----------------|------------|---------------------------|--|--|--|--|--|
| Option ===>                                                         |             |              |                |            | _ Scroll ====> <u>CSR</u> |  |  |  |  |  |
| Select only one member to build the SET SOURCE information from the |             |              |                |            |                           |  |  |  |  |  |
| LIBRARY DNET                                                        | 424.HULHB.E | UHLHNGX      |                |            |                           |  |  |  |  |  |
| Enter "S" to sel                                                    | lect or des | elect a memb | er for progra  | m ASAM1    |                           |  |  |  |  |  |
| Press ENTER to a                                                    | confirm sel | ection, PF3  | to continue,   | CANCEL to  | cancel request.           |  |  |  |  |  |
| SET SOURCE ON ("F                                                   | ASAM1") DNE | T424.ADLAB.E | QALANGX (ASAM1 | <b>C</b> ) |                           |  |  |  |  |  |
|                                                                     |             |              |                |            |                           |  |  |  |  |  |
| <u>Sel</u> <u>Response</u>                                          | Member      | The Cet      | Course statem  | antia      |                           |  |  |  |  |  |
| * *Selected                                                         | ASAM1C      | ine Set      | Source staten  | ientis     |                           |  |  |  |  |  |
|                                                                     | ASHM2       | built to n   | nap the progra | m name     |                           |  |  |  |  |  |
|                                                                     | ISAMOS1     | with the     | source membe   | er.        |                           |  |  |  |  |  |
|                                                                     | ISAMOS2     |              |                |            |                           |  |  |  |  |  |
|                                                                     | PADSTAT     |              |                |            |                           |  |  |  |  |  |
| —                                                                   | RVHTEST2    |              |                |            |                           |  |  |  |  |  |
| —                                                                   | SAMII1      |              |                |            |                           |  |  |  |  |  |
| —                                                                   | SAMOS1      |              |                |            |                           |  |  |  |  |  |
| —                                                                   | SAM1        |              |                |            |                           |  |  |  |  |  |
| —                                                                   | SAM2        |              |                |            |                           |  |  |  |  |  |
| —                                                                   | SOM3        |              |                |            |                           |  |  |  |  |  |
|                                                                     |             |              | EATER View     | EE-DETNI   |                           |  |  |  |  |  |
|                                                                     |             |              | E10=\ROCK      |            |                           |  |  |  |  |  |
|                                                                     | D-DOWIN     | 1 3-3WHF     | 1 TO->BHCK     | TI-KIGH    |                           |  |  |  |  |  |

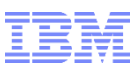

|                        |                                   | Pro                                | gram Seleo               | ction List            |                       | - Row 1   | to 2 of           | 2  |
|------------------------|-----------------------------------|------------------------------------|--------------------------|-----------------------|-----------------------|-----------|-------------------|----|
| Command =:             | ==>                               |                                    |                          |                       |                       | Scroll    | ====> <u>CS</u>   | R  |
| Enter "S"<br>Press "F3 | to select a<br>" to continu       | a step to De<br>Je or enter        | bug ASAM1<br>CANCEL to   | cancel th             | e request.            |           |                   |    |
| Sel Num                | <u>Program</u><br>IDCAMS<br>ASAM1 | <u>StepName</u><br>PRINT1<br>ASAM1 | <u>Linenum</u><br>3<br>9 |                       |                       |           |                   |    |
| *****                  | ****                              | *****                              | Bottom of                | data ****             | *****                 | *****     | ******            | ** |
|                        | Sel                               | ect the step i                     | name in to               | debug                 |                       |           |                   |    |
|                        |                                   |                                    |                          |                       |                       |           |                   |    |
|                        |                                   |                                    |                          |                       |                       | F         |                   | 1  |
| F1=HELP<br>F7=UP       | F2=SPL<br>F8=D0WI                 | IT F3=EN<br>N F9=SW                | D F4<br>AP F10           | 4=IPT View<br>D=>BACK | F5=RFIND<br>F11=RIGHT | F<br>F12= | Enter<br>RETRIEVE |    |

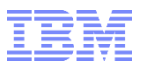

**Debug Tool Wizard** 

## **Debug Tool Wizard**

### **End of Presentation**